# Fotovoltaik şebeke bağlantılı invertör

DNS 3.0-6.0kW G3

Kullanım Kılavuzu

V2.1-2025-07-23

#### Telif Hakkı © GoodWe Technologies Co., Ltd. 2025. Tüm hakları saklıdır.

GoodWe Teknoloji A.Ş.'nin izni olmadan, bu kılavuzun tüm içeriği herhangi bir şekilde çoğaltılamaz, yayılamaz veya kamu ağları gibi üçüncü taraf platformlara yüklenemez.

#### Marka lisansı

GOODWE ve bu kılavuzda kullanılan diğer GOODWE ticari markaları Goodwe Technologies, Inc.'e aittir. Bu kılavuzda adı geçen diğer tüm ticari markalar veya tescilli ticari markalar ilgili sahiplerine aittir. Dikkat

Ürün sürüm yükseltmeleri veya diğer nedenlerle belge içeriği düzenli olarak güncellenir. Özel bir anlaşma olmadığı sürece, belge içeriği ürün etiketindeki güvenlik önlemlerinin yerini alamaz. Belgedeki tüm açıklamalar yalnızca kullanım kılavuzu olarak verilmiştir.

# İçindekiler

| 1 Önsöz                              | 6  |
|--------------------------------------|----|
| 1.1 Uygun Ürünler                    | 6  |
| 1.2 Uygulanabilir personel           | 6  |
| 1.3 Sembol Tanımları                 | 7  |
| 2 Güvenlik önlemleri                 | 8  |
| 2.1 Genel güvenlik                   | 8  |
| 2.2 DC tarafı                        | 8  |
| 2.3 AC tarafı                        | 9  |
| 2.4 invertör                         | 9  |
| 2.5 Personel gereksinimleri          |    |
| 2.6 EU Uygunluk Beyanı               |    |
| 3 Ürün Tanıtımı                      |    |
| 3.1 Uygulama senaryosu               |    |
| 3.2 devre blok diyagramı             |    |
| 3.3 Desteklenen şebeke formları      |    |
| 3.4 Fonksiyonel Özellikler           |    |
| 3.5 Görünüm Açıklaması               |    |
| 3.5.1 Görünüm Tanıtımı               | 14 |
| 3.5.2 Boyut Tanıtımı                 |    |
| 3.5.3 Işık göstergesi açıklaması     |    |
| 3.5.4 Plaka açıklaması               |    |
| 4 Ekipman kontrolü ve depolama       |    |
| 4.1 Teslim almadan önce kontrol      |    |
| 4.2 Teslimat belgeleri               |    |
| 4.3 Ekipman depolama                 |    |
| 5 kurulum                            | 21 |
| 5.1 Kurulum gereksinimleri           |    |
| 5.1.1 Kurulum ortamı gereksinimleri  | 21 |
| 5.1.2 Montaj taşıyıcı gereksinimleri |    |

| 5.1.3 Kurulum açısı gereksinimleri                                   |    |
|----------------------------------------------------------------------|----|
| 5.1.4Kurulum aletleri gereksinimleri                                 | 23 |
| 5.2 İnvertör kurulumu                                                | 24 |
| 5.2.1 Taşınabilir invertör                                           | 24 |
| 5.2.2 İnvertör kurulumu                                              | 24 |
| 6 Elektrik bağlantısı                                                | 26 |
| 6.1 Güvenlik önlemleri                                               | 26 |
| 6.2 Bağlantı koruma topraklama hattı                                 |    |
| 6.3 DC giriş kablosunu bağlayın                                      | 27 |
| 6.4 DC giriş kablosunu bağlayın                                      |    |
| 6.5 İletişim bağlantısı                                              |    |
| 6.5.1 İletişim Ağı Tanıtımı                                          | 32 |
| 6.5.2 İletişim kablosunu bağlayın                                    |    |
| 6.5.3 İletişim modülü kurulumu                                       | 35 |
| 6.5.4 USB-RS485 dönüştürme kablosunu bağlayın                        |    |
| 7 Ekipman deneme çalışması                                           |    |
| 7.1 Güç vermeden önce kontrol                                        |    |
| 7.2 Ekipman enerjilendirme                                           | 37 |
| 8 Sistem ayarlama ve test etme                                       |    |
| 8.1 Gösterge ışıkları ve düğmelerin tanıtımı                         |    |
| 8.2 Ekran üzerinden invertör parametrelerini ayarlama                |    |
| 8.2.1 Ekran Menüsü Tanıtımı                                          | 40 |
| 8.2.2 İnvertör parametreleri tanıtımı                                | 41 |
| 8.3 USB bellek ile yerel olarak invertör yazılım sürümünü güncelleme |    |
| 8.4 SolarGo Uygulaması üzerinden invertör parametrelerini ayarlayın  | 42 |
| 8.5 Cihazları şu şekilde izleyin SEMS PORTAL                         |    |
| 9 Sistem bakımı                                                      | 44 |
| 9.1 İnvertör güç kesme                                               |    |
| 9.2 İnvertör sökme                                                   | 44 |
| 9.3 Hurda invertör                                                   | 44 |
| 9.4 Arıza Giderme                                                    | 45 |

| 9.5 Düzenli bakım      | 52 |
|------------------------|----|
| 10 Teknik parametreler | 53 |
| 11 Ek                  | 63 |
| 11.1 Terim Açıklaması  |    |

# 1 Önsöz

Bu belge, invertör ürün bilgilerini, montaj ve bağlantıyı, yapılandırma ve ayarlamayı, arıza giderme ve bakım içeriğini tanıtmaktadır. Bu ürünü kurmadan ve kullanmadan önce, lütfen bu kılavuzu dikkatlice okuyun, ürün güvenlik bilgilerini anlayın ve ürünün işlevlerini ve özelliklerini öğrenin. Belge düzenli olarak güncellenebilir, lütfen en son sürümü ve ürünle ilgili daha fazla bilgiyi resmi web sitesinden edinin: <u>https://en.goodwe.com</u>.

# 1.1 Uygun Ürünler

Enerji depolama sistemi, bu belgede aşağıdaki modeller için geçerli olan invertörleri içerir, bundan sonra kısaca: DNS G3 serisi invertörler veya invertörler olarak anılacaktır.

| Model           | Anma çıkış gücü | Nominal çıkış gerilimi |
|-----------------|-----------------|------------------------|
| GW3000-DNS-30   | 3kW             |                        |
| GW3600-DNS-30   | 3.6kW           |                        |
| GW4200-DNS-30   | 4.2kW           |                        |
| GW5000-DNS-30   | 5kW             | 220/230/240V           |
| GW6000-DNS-30   | 6kW             |                        |
| GW5000-DNS-B30  | 5kW             |                        |
| GW6000-DNS-B30  | 6kW             |                        |
| GW5000-DNS-EU30 | 5kW             |                        |

# 1.2 Uygulanabilir personel

Yalnızca yerel düzenlemeler, standartlar ve elektrik sistemleri konusunda bilgili, profesyonel olarak eğitilmiş ve bu ürünle ilgili bilgi sahibi olan uzmanlar için geçerlidir.

# 1.3 Sembol Tanımları

Bu kılavuzu daha iyi kullanabilmek için, ilgili önemli bilgileri vurgulamak amacıyla aşağıdaki semboller kullanılmıştır. Lütfen sembolleri ve açıklamalarını dikkatlice okuyun.

| Tehlike                                                                                                    |
|----------------------------------------------------------------------------------------------------|
| Yüksek potansiyel tehlikesi olduğunu gösterir, eğer önlenmezse ölüme veya ciddi<br>yaralanmalara yol açabilecek durumlar.                                                                                            |
| Uyarı                                                                                                    |
| Orta derecede potansiyel tehlike olduğunu gösterir, önlenememesi durumunda ölüm veya<br>ciddi yaralanmaya yol açabilir.                                                                                              |
| Dikkat                                                                                                    |
| Düşük derecede potansiyel tehlike olduğunu gösterir, kaçınılmazsa orta veya hafif derecede<br>yaralanmalara yol açabilecek durumlar.                                                                                 |
| Dikkat                                                                                                    |
| İçeriğin vurgulanması ve tamamlanması, aynı zamanda ürünün optimize edilmiş kullanımı için<br>ipuçları veya püf noktaları sunabilir, bu da belirli bir sorunu çözmenize veya zaman<br>kazanmanıza yardımcı olabilir. |

# 2 Güvenlik önlemleri

#### Dikkat

İnvertör, güvenlik düzenlemelerine sıkı bir şekilde uygun olarak tasarlanmış ve test edilmiştir. Ancak, bir elektrikli ekipman olarak, herhangi bir işlem yapmadan önce ilgili güvenlik talimatlarına uyulmalıdır. Uygunsuz işlemler ciddi yaralanmalara veya maddi hasara neden olabilir.

# 2.1 Genel güvenlik

#### Dikkat

- Ürün sürüm yükseltmeleri veya diğer nedenlerle belge içeriği düzenli olarak güncellenir.
   Özel bir anlaşma olmadığı sürece, belge içeriği ürün etiketindeki güvenlik önlemlerinin yerini alamaz. Belgedeki tüm açıklamalar yalnızca kullanım kılavuzu olarak verilmiştir.
- Ürün ve dikkat edilmesi gerekenleri anlamak için lütfen bu belgeyi dikkatlice okuyunuz.
- Tüm ekipman operasyonları, uzman ve nitelikli elektrik teknisyenleri tarafından gerçekleştirilmelidir. Teknisyenler, proje lokasyonundaki ilgili standartlar ve güvenlik düzenlemeleri hakkında bilgi sahibi olmalıdır.
- Ekipmanı kullanırken, yalıtımlı aletler kullanmalı ve kişisel koruyucu ekipman giyerek kişisel güvenliği sağlamalısınız. Elektronik bileşenlere dokunurken statik eldiven, statik bileklik, antistatik giysi gibi ekipmanlar kullanarak cihazların statik elektrikten zarar görmesini önlemelisiniz.
- Yetkisiz sökme veya modifikasyon ekipman hasarına neden olabilir, bu tür hasarlar garanti kapsamında değildir.
- Bu belgede veya ilgili kullanım kılavuzunda belirtilen gereksinimlere uygun olmayan şekilde ekipmanın kurulumu, kullanımı veya yapılandırılması nedeniyle oluşan ekipman hasarları veya kişisel yaralanmalar, ekipman üreticisinin sorumluluğu kapsamında değildir. Daha fazla ürün garanti bilgisi için lütfen resmi web sitemizi ziyaret edin: <a href="https://www.goodwe.com/warrantyrelated.html">https://www.goodwe.com/warrantyrelated.html</a>.

# 2.2 DC tarafı

Tehlike

Lütfen invertör DC kablolarını bağlamak için kutuda verilen DC konnektörleri ve terminal bloklarını kullanın. Başka model DC konnektör veya terminal bloğu kullanılması ciddi sonuçlara yol açabilir ve bu nedenle oluşabilecek ekipman hasarları üretici sorumluluğu kapsamında değildir.

# 

- Bileşen çerçevesinin ve destek sisteminin topraklamasının iyi olduğundan emin olun.
- DC kabloların bağlantısı tamamlandıktan sonra, kablo bağlantılarının sıkı ve gevşek olmadığından emin olun.
- Bir multimetre kullanarak DC kabloların pozitif ve negatif kutuplarını ölçün, kutupların doğru olduğundan ve ters bağlantı olmadığından emin olun; ve voltajın izin verilen aralıkta olduğundan emin olun.

### 2.3 AC tarafı

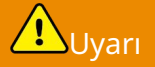

- Şebeke bağlantı noktasındaki voltaj ve frekansın invertör şebeke bağlantı özelliklerine uygun olduğundan emin olun.
- İnvertörün AC tarafında kesici veya sigorta gibi koruma cihazları eklenmesi önerilir. Koruma cihazlarının kapasitesi, invertörün AC çıkış nominal akımının 1.25 katından büyük olmalıdır.
- AC çıkış hatları için bakır telli kablolar önerilir. Diğer kablo türlerinin kullanılması gerekiyorsa, lütfen ekipman üreticisine danışın.

# 2.4 invertör

**A**Tehlike

- İnvertör kurulumu sırasında alt bağlantı terminallerinin ağırlık taşımamasına dikkat edin, aksi takdirde terminaller hasar görebilir.
- İnvertör kurulumundan sonra, kutu üzerindeki etiketler ve uyarı işaretleri net bir şekilde görülebilir olmalıdır, engelleme, değiştirme veya hasar verme yasaktır.
- İnvertörler çok fazlı kombinasyon senaryolarına kurulum yapılması yasaktır.
- İnvertör kutusu üzerindeki uyarı etiketleri aşağıdaki gibidir:

| Sıra<br>No | sembol | anlam                                                                                                    |
|------------|--------|----------------------------------------------------------------------------------------------------|
| 1          |        | Ekipman çalışırken potansiyel tehlike oluşturabilir. Ekipmanı<br>kullanırken güvenlik önlemlerini alın.                                         |
| 2          | 4      | Yüksek voltaj tehlikesi. Ekipman çalışırken yüksek voltaj<br>bulunmaktadır, ekipman üzerinde çalışma yaparken gücün<br>kesildiğinden emin olun. |
| 3          |        | İnvertör yüzeyinde yüksek sıcaklık bulunmaktadır, ekipman<br>çalışırken dokunmak yasaktır, aksi takdirde yanıklara neden<br>olabilir.           |
| 4          | 5min   | Gecikmeli deşarj. Cihaz kapatıldıktan sonra, tamamen deşarj<br>olması için 5 dakika bekleyin.                                                   |
| 5          | CE     | CE işareti.                                                                                                    |

| 6 |   | Koruyucu topraklama bağlantı noktası.                                                                                               |
|---|---|----------------------------------------------------------------------------------------------------|
| 7 |   | Cihazı kullanmadan önce lütfen ürün kullanım kılavuzunu<br>detaylı bir şekilde okuyun.                                              |
| 8 | X | Ekipman evsel atık olarak işlenemez, lütfen yerel yasa ve<br>düzenlemelere göre ekipmanı bertaraf edin veya üreticiye iade<br>edin. |

### 2.5 Personel gereksinimleri

#### Dikkat

- Ekipmanların kurulum ve bakımından sorumlu personel, öncelikle kapsamlı bir eğitimden geçmeli, çeşitli ürünlerin güvenlik önlemlerini anlamalı ve doğru çalıştırma yöntemlerini öğrenmelidir.
- Kurulum, işletme, bakım, ekipman veya bileşenlerin değiştirilmesi işlemleri yalnızca nitelikli profesyoneller veya eğitimli personel tarafından gerçekleştirilmelidir.

### 2.6 EU Uygunluk Beyanı

Avrupa pazarında satılabilen kablosuz iletişim özellikli cihazlar aşağıdaki direktif gerekliliklerini karşılar:

- Radio Equipment Directive 2014/53/EU (RED)
- Restrictions of Hazardous Substances Directive 2011/65/EU and (EU) 2015/863 (RoHS)
- Waste Electrical and Electronic Equipment 2012/19/EU
- Registration, Evaluation, Authorization and Restriction of Chemicals (EC) No 1907/2006 (REACH)

Avrupa pazarında satılabilen kablosuz iletişim özelliği olmayan cihazlar aşağıdaki direktif gerekliliklerini karşılar:

- Electromagnetic compatibility Directive 2014/30/EU (EMC)
- Electrical Apparatus Low Voltage Directive 2014/35/EU (LVD)
- Restrictions of Hazardous Substances Directive 2011/65/EU and (EU) 2015/863 (RoHS)
- Waste Electrical and Electronic Equipment 2012/19/EU
- Registration, Evaluation, Authorization and Restriction of Chemicals (EC) No 1907/2006 (REACH)

Daha fazla AB Uygunluk Beyanı için resmi web sitesini ziyaret edebilirsiniz: <u>https://en.goodwe.com</u>.

# 3 Ürün Tanıtımı

# 3.1 Uygulama senaryosu

DNS G3 serisi invertörler, tek fazlı string tipi fotovoltaik şebeke bağlantılı invertörlerdir. Bu invertörler, fotovoltaik güneş panelleri tarafından üretilen doğru akımı (DC), şebeke gereksinimlerini karşılayan alternatif akıma (AC) dönüştürerek şebekeye besler. İnvertörlerin başlıca uygulama senaryoları şu şekildedir:

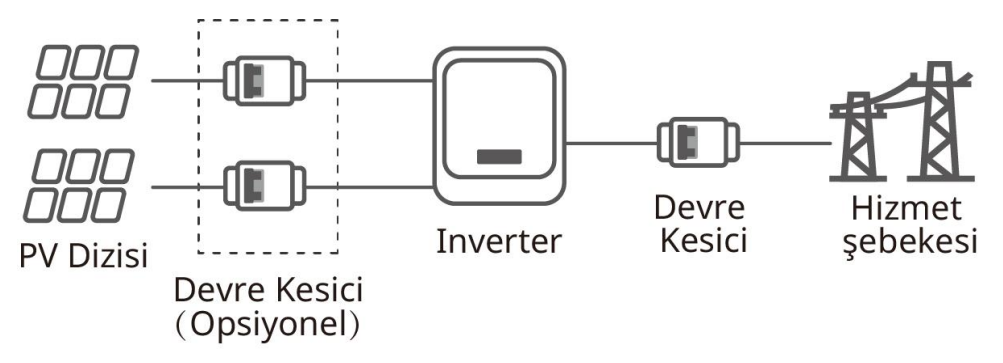

# 3.2 devre blok diyagramı

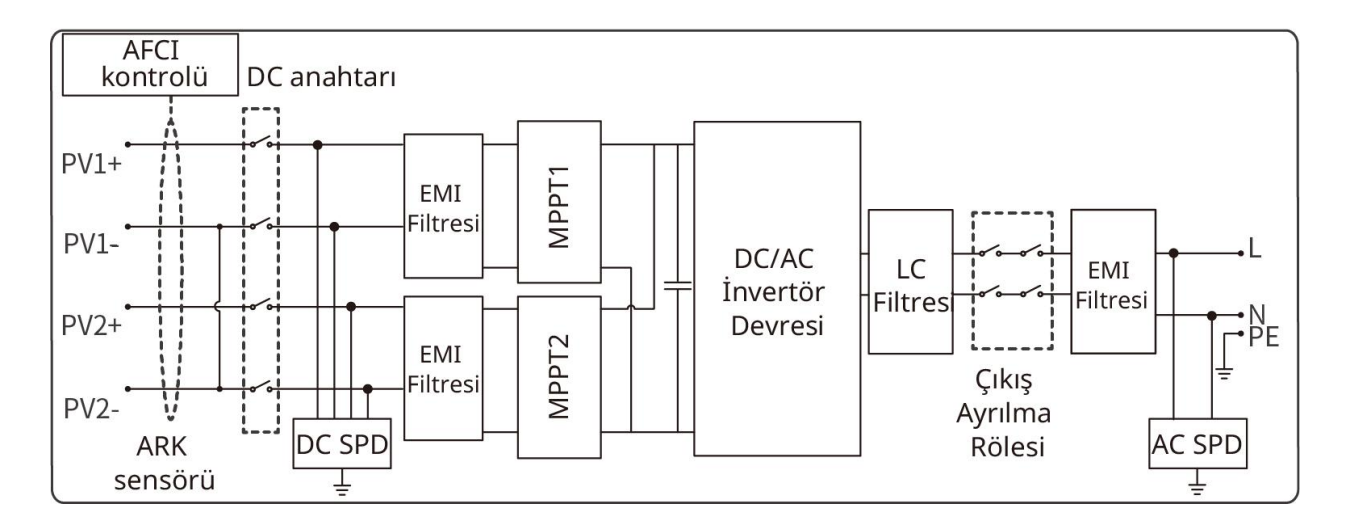

# 3.3 Desteklenen şebeke formları

N hattı bulunan şebeke formları için, N hattının toprağa göre gerilimi 10V'tan küçük olmalıdır.

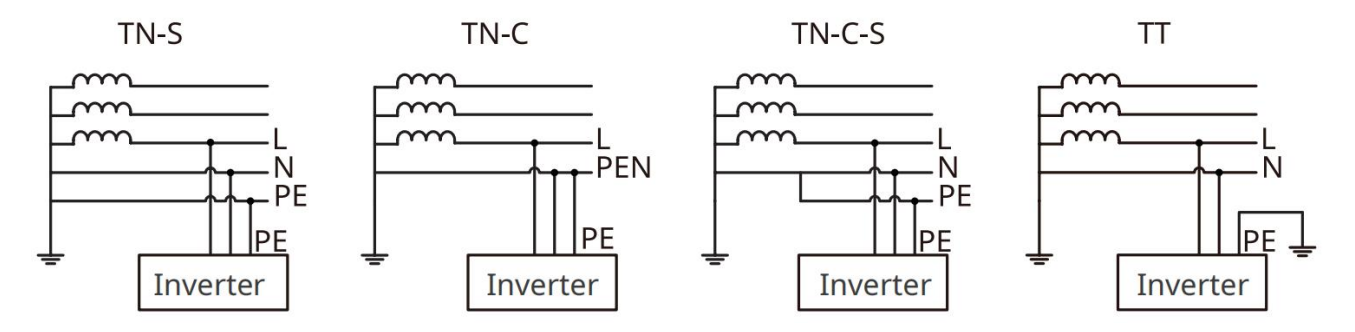

# 3.4 Fonksiyonel Özellikler

#### Dikkat

İnvertörün belirli işlevleri, gerçek modelin yapılandırmasına göre belirlenir.

#### Güç azaltma

İnvertörün güvenli çalışmasını sağlamak ve yerel güvenlik düzenlemelerine uymak için, çalışma ortamı ideal olmayan koşullarda olduğunda invertör otomatik olarak çıkış gücünü düşürür. Aşağıda güç azaltmasına neden olabilecek faktörler bulunmaktadır, lütfen kullanım sırasında bunlardan kaçınmaya çalışın.

- Olumsuz çevre koşulları, örneğin: direkt güneş ışığı, yüksek sıcaklık vb.
- İnvertörün çıkış güç yüzdesi ayarlanmıştır.
- Şebeke gerilimi ve frekans değişimi.
- Giriş voltaj değeri yüksek.
- Giriş akım değeri yüksek.

#### **AFCI (Opsiyonel)**

Ark oluşumunun nedenleri:

- Fotovoltaik sistemdeki konnektör teması zayıf.
- Kablo bağlantı hatası veya hasarı.
- Konnektörler, kabloların yaşlanması.

Ark tespit yöntemi:

- İnvertör, IEC 63027 standardını karşılayan AFCI fonksiyonu ile entegre edilmiştir.
- İnvertör bir ark tespit ettiğinde, uygulama üzerinden uyarının oluştuğu zamanı ve uyarı fenomenini görüntüleyebilirsiniz.
- İnvertör AFCI uyarısını tetikledikten sonra durma koruması yapacak, uyarı temizlendikten sonra invertör otomatik olarak şebekeye yeniden bağlanarak çalışacaktır.
- Otomatik yeniden bağlantı: İnvertör 24 saat içinde AFCI uyarısını <5 kez tetiklerse, bu uyarıyı beş dakika sonra otomatik olarak temizleyebilir ve invertör şebekeye yeniden bağlanarak çalışmaya devam edebilir;
- Manuel Yeniden Bağlantı: Eğer invertör 24 saat içinde 5. kez AFCI uyarısı tetiklerse, invertörün şebekeye yeniden bağlanabilmesi için uyarının manuel olarak temizlenmesi gerekmektedir. Detaylı işlemler için lütfen "SolarGo App Kullanıcı Kılavuzu"na başvurun.

AFCI fonksiyonu fabrika çıkışında varsayılan olarak kapalıdır. Kullanmak istiyorsanız, SolarGo uygulamasındaki "Gelişmiş Ayarlar" arayüzünden "Ark Tespiti" özelliğini etkinleştirin.

| Model           | Etiket         | açıklama                     |
|-----------------|----------------|------------------------------|
| GW3000-DNS-30   |                | F: Full coverage             |
| GW3600-DNS-30   |                | I: Integrated                |
| GW4200-DNS-30   |                | AFPE: Detection and          |
| GW5000-DNS-30   |                | interruption capability      |
|                 | F-I-AFPE-1-2-1 | provided                     |
| GW0000-DN3-30   |                | 1: I monitored string per    |
| GW5000-DNS-B30  |                | input port                   |
| GW6000-DNS-B30  |                | 2: 2 input ports per channel |
| GW5000-DNS-EU30 |                | 1: I monitored channel       |

#### İletişim

İnvertör, WiFi veya Bluetooth üzerinden yakın mesafe parametre ayarlarını destekler; WiFi, LAN veya 4G bağlantısı üzerinden izleme platformuna bağlanarak invertör çalışma durumunu, santral işletme durumunu vb. izlemeyi destekler.

- Bluetooth: Bluetooth 5.1 standardını karşılar.
- WiFi: Kablosuz IEEE 802.11 b/g/n @2.4 GHz.
- LAN: Ethernet 10M/100Mbps uyumlu.
- 4G: İzleme platformuna 4G iletişim yöntemiyle bağlantıyı destekler, 4G Kit-CN-G20 ve 4G Kit-CN-G21, MQTT iletişim protokolü üzerinden üçüncü taraf izleme platformuna bağlanmayı destekler.

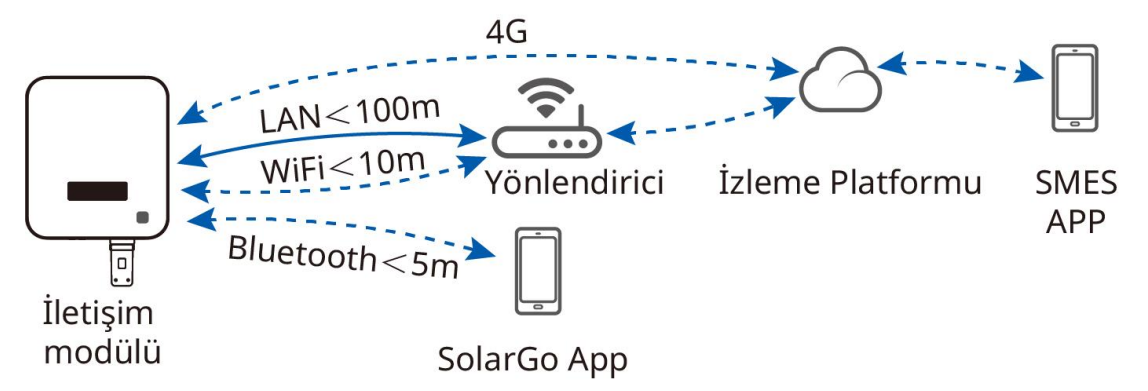

#### yük kontrolü

İnvertör, kuru kontak kontrol portu ile donatılmıştır ve SG Ready sertifikalı ısı pompaları ile kontrol edilebilir yüklerin bağlanmasını destekler, yüklerin açılması veya kapatılmasını kontrol etmek için kullanılır.

Yük kontrol yöntemi aşağıdaki gibidir:

- Zaman modu: Standart zaman modunda, yükün açılma veya kapanma zamanı ayarlanabilir, belirlenen zaman aralığında yük otomatik olarak açılır veya kapanır; akıllı zaman modunda, belirlenen zaman aralığında, fotovoltaik fazla enerji yükün nominal gücünü aştığında yük açılır.
- Anahtarlama Modu: Kontrol yöntemi ON olarak seçildiğinde, yük açılacaktır; kontrol yöntemi OFF

olarak ayarlandığında, yük kapanacaktır.

 YEDEK yük kontrolü: İnvertörde yerleşik DO kuru kontak kontrol portu bulunur ve yüklerin kapatılıp kapatılmayacağını kontrol edebilir. Şebekeden bağımsız modda, YEDEK uç aşırı yüklenme tespit edilirse veya batarya SOC değeri bataryanın şebekeden bağımsız koruma ayar değerinin altına düşerse, DO portuna bağlı yükler kapatılabilir.

Yük kontrol fonksiyonu varsayılan olarak kapalıdır, kullanmak istiyorsanız SolarGo uygulamasındaki "Daha Fazla" arayüzünden "Yük Kontrol" özelliğini açıp ayarlayabilirsiniz.

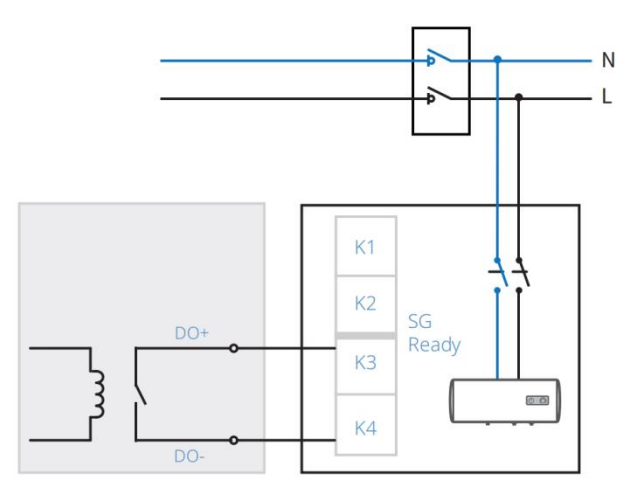

### 3.5 Görünüm Açıklaması

### 3.5.1 Görünüm Tanıtımı

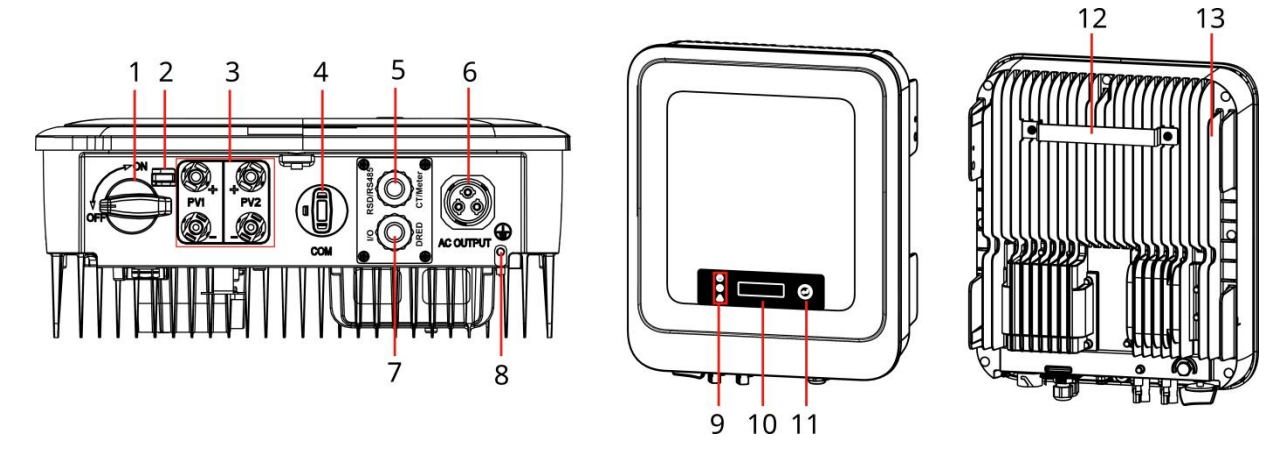

| Seri<br>num<br>aras<br>I | Model            | Açıklama                                                      |
|--------------------------|------------------|---------------------------------------------------------------|
| 1                        | DC anahtar       | DC girişini açma veya kesme kontrolü.                         |
| 2                        | DC anahtar kilit | Sadece Avustralya modelleri destekler, invertör güç kesintisi |

|    | mekanizması                                                                                          | sırasında, elektrik çarpması gibi tehlikeleri önlemek için DC<br>anahtarını KAPALI konumuna kilitleyin.                                                                                                    |
|----|----------------------------------------------------------------------------------------------------|----------------------------------------------------------------------------------------------------|
| 3  | PV giriş terminalleri                                                                                | PV modüllerinin DC giriş hatlarını bağlayabilir.                                                                                                    |
| 4  | İletişim modülü,<br>USB-RS485 dönüştürme<br>kablosu iletişim arayüzü<br>veya USB bağlantı<br>noktası | <ul> <li>İletişim modülleri bağlanabilir, örneğin: Bluetooth,<br/>WiFi/LAN, WiFi, 4G gibi iletişim modülleri, lütfen<br/>ihtiyacınıza göre modül tipini seçin.</li> <li>Brezilya pazarı için USB-RS485 dönüştürme kablosu<br/>bağlantısı yapılabilir.</li> <li>USB bağlantısını destekler, invertör yazılım sürümü yerel<br/>olarak yükseltilebilir.</li> </ul> |
| 5  | RS485, tek tuşla<br>kapatma, elektrik<br>sayacı, CT iletişim<br>arayüzü                              | RS485'e bağlanabilir, tek tuşla kapatma, elektrik sayacı, CT<br>iletişim hattı.                                                                                                    |
| 6  | AC çıkış hattı bağlantı<br>terminalleri                                                              | AC çıkış kablolarını bağlayarak, invertörü şebekeye<br>bağlayabilirsiniz.                                                                                                    |
| 7  | DRED, kuru kontak<br>iletişim arayüzü                                                                | DRED'e bağlanabilir, kuru kontak iletişim hattı (fonksiyon<br>önceden ayrılmıştır).                                                                                                    |
| 8  | Koruyucu topraklama<br>terminali                                                                     | Koruyucu topraklama kablosunu bağlayın.                                                                                                    |
| 9  | Gösterge lambası                                                                                     | İnvertörün çalışma durumunu gösterir.                                                                                                    |
| 10 | Ekran (isteğe bağlı)                                                                                 | İnvertör ile ilgili verileri görüntüleme (opsiyonel).                                                                                                    |
| 11 | Ekran işletim düğmeleri<br>(isteğe bağlı)                                                            | Ekranı (opsiyonel) çalıştırmak için kullanılır.                                                                                                    |
| 12 | Asma parçası                                                                                         | Asılı invertör takılabilir.                                                                                                    |
| 13 | Radyatör                                                                                             | İnvertör soğutma için kullanılır.                                                                                                    |

### 3.5.2 Boyut Tanıtımı

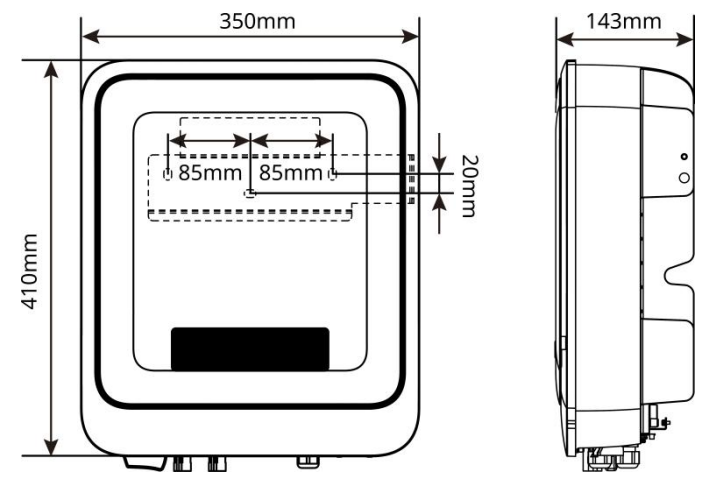

### 3.5.3 Işık göstergesi açıklaması

| Işık           |       |                                                                                        |  |
|----------------|-------|----------------------------------------------------------------------------------------|--|
| gösterge<br>si | Durum | Açıklama                                                                               |  |
|                |       | Uzun parlaklık: Kablosuz izleme normal                                                 |  |
|                |       | Tek seferlik yanıp sönme: Kablosuz modül sıfırlama veya<br>yeniden başlatma            |  |
| (†)<br>güç     |       | İki kez yanıp sönme: Yönlendirici bağlı değil / Baz<br>istasyonu bağlı değil           |  |
| kaynağı        |       | Dört kez yanıp sönme: İzleme web sitesine bağlı değil<br>İzleme sunucusuna bağlı değil |  |
|                |       | Yanıp sönme: RS485 iletişimi normal                                                    |  |
|                |       | Söndürme: Kablosuz modül fabrika ayarlarına dönüyor.                                   |  |
|                |       | Uzun parlak: Şebeke normal, şebekeye bağlantı başarılı                                 |  |
| Çalışma        |       | Söndürme: Şebekeye bağlı değil                                                         |  |
| $\wedge$       |       | Uzun yanma: sistem arızası                                                             |  |
| Arıza          |       | İnvertör izleme modülü sıfırlanıyor<br>İnvertör ve iletişim terminali bağlantı kurmadı |  |

#### ekranlı makine

#### Ekransız makine

| Gösterg<br>e<br>lambası       | Durum | Açıklama                                                                    |
|-------------------------------|-------|-----------------------------------------------------------------------------|
| (                             |       | Uzun yanıyor: Kablosuz izleme normal                                        |
| güç<br>kaynağı                |       | Tek seferlik yanıp sönme: Kablosuz modül sıfırlama veya<br>yeniden başlatma |
|                               |       | Uzun yanma: Şebeke normal, şebekeye başarıyla bağlandı                      |
|                               |       | Söndürme: Şebekeye bağlı değil                                              |
| Çalışma                       |       | Tek yavaş yanıp sönme: Şebekeye bağlanmadan önce<br>kendi kendini test etme |
|                               |       | Tek seferlik flaş: şebekeye bağlanmak üzere                                 |
| <b>SEMS</b>                   |       | Uzun yanıyor: Kablosuz izleme normal                                        |
|                               |       | Tek seferlik yanıp sönme: Kablosuz modül sıfırlama veya<br>yeniden başlatma |
|                               |       | İki kez yanıp sönme: Baz istasyonu veya yönlendirici bağlı<br>değil         |
|                               |       | Dört kez yanıp sönme: Sunucu bağlantısı yok                                 |
|                               |       | Dört kez yanıp sönme: Sunucu bağlantısı yok                                 |
|                               |       | söndürme: kablosuz modül fabrika ayarlarına dönüyor                         |
| $\langle \hat{\cdot} \rangle$ |       | Uzun yanıp sönme: Sistem arızası                                            |
| Arıza                         |       | Söndürme: Arıza yok                                                         |

### 3.5.4 Plaka açıklaması

Plaka sadece referans amaçlıdır, lütfen gerçek ürünü esas alın.

| Product                                                    | Grid-Tied BV Inverter                                 | GW trademark, product type, and               |
|------------------------------------------------------------|-------------------------------------------------------|-----------------------------------------------|
| Model :                                                    | ******_***_**                                         | product model                                 |
|                                                            | UDCmax: **** Vd.c.                                    |                                               |
| PV Input                                                   | UMPP: ***** Vd.c.                                     |                                               |
| , t input                                                  | IDC,max: ** Ad.c.                                     |                                               |
|                                                            | ISC PV: ** Ad.c.                                      |                                               |
|                                                            | UAC,r: *** Va.c.                                      |                                               |
|                                                            | faC, r: ** Hz                                         |                                               |
| Output                                                     | PAC,r: ** kW                                          | Technical parameters                          |
| Ουτρατ                                                     | IAC,max: ** Aa.c.                                     |                                               |
|                                                            | Sr: ** kVA                                            |                                               |
|                                                            | Smax: ** kVA                                          |                                               |
| P.F.: ~* ,**cap<br>Toperating: -**~<br>Non-isolated, IP**, | **ind<br>** ℃<br>, protective Class I, OVC DCII/ACIII |                                               |
|                                                            |                                                       | <br>Safety symbols and certification<br>marks |
| С/ТЧ.<br>Е-mail: ********@                                 | ***** Co., Ltd.<br>**** .com<br>*** S/N               | <br>Contact information and serial number     |

# 4 Ekipman kontrolü ve depolama

### 4.1 Teslim almadan önce kontrol

Ürünü teslim almadan önce lütfen aşağıdaki noktaları detaylı şekilde kontrol edin:

- 1. Dış ambalajın hasar görüp görmediğini kontrol edin, örneğin deformasyon, delik, çatlak veya paket içindeki ekipmanın zarar görmesine neden olabilecek diğer işaretler. Hasar varsa, paketi açmayın ve bayinizle iletişime geçin.
- 2. İnvertör modelinin doğru olup olmadığını kontrol edin, uyuşmazlık varsa paketi açmayın ve bayinizle iletişime geçin.
- 3. Teslimat belgelerinin türünü ve miktarını kontrol edin, dış görünümde herhangi bir hasar olup olmadığını kontrol edin. Herhangi bir hasar varsa, lütfen bayinizle iletişime geçin.

# 4.2 Teslimat belgeleri

#### Dikkat

- [1]. İletişim modülü türleri şunlardır: WiFi/LAN, WiFi, 4G, Bluetooth vb. Gerçek sevkiyat türü, seçilen invertör iletişim yöntemine bağlıdır.
- [2]. USB-RS485 dönüştürme kablosu yalnızca bazı Brezilya modelleriyle birlikte verilir.
- [3]. 6PIN terminalleri sadece Almanya'ya dağıtılır.
- [4].N: Avustralya'da 2, diğer bölgelerde 3.
- [5]. Sadece Avustralya.

| Parçalar | Açıklama                                      | Bileşenler | Açıklama                                |
|----------|-----------------------------------------------|------------|-----------------------------------------|
|          | İnvertör x 1                                  |            | Arka montaj plakası x<br>1              |
|          | genleşme vidaları x 3                         |            | DC konnektör x 2                        |
|          | AC Konnektör x 1                              | T          | Ürün belgesi x 1                        |
|          | vida x 2                                      |            | OT terminali x 1                        |
|          | 2PIN iletişim terminali x<br>N <sup>[4]</sup> |            | 6PIN terminalleri x<br>1 <sup>[3]</sup> |

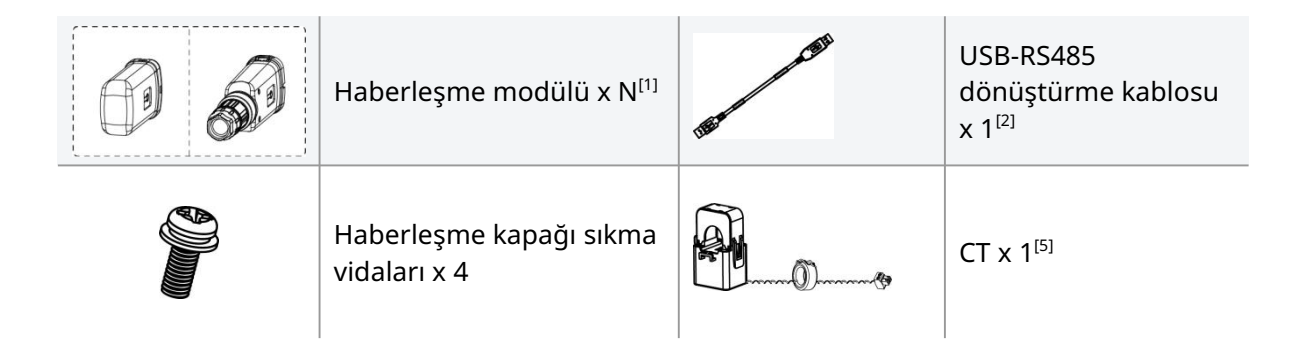

# 4.3 Ekipman depolama

Eğer invertör hemen kullanılmayacaksa, lütfen aşağıdaki depolama gereksinimlerine uyun:

- 1. Dış ambalaj kutusunun sökülmediğinden ve kutudaki nem alıcıların kaybolmadığından emin olun.
- 2. Depolama ortamının temiz, uygun sıcaklık ve nem aralığında olduğundan ve yoğuşma olmadığından emin olun.
- 3. İnvertör yığın yüksekliği ve yönünün ambalaj kutusu üzerindeki etiket talimatlarına göre yerleştirildiğinden emin olun.
- 4. İnvertör yığınının devrilme riski olmadığından emin olun.
- 5. İnvertör uzun süreli depolamadan sonra, yalnızca yetkili personel tarafından kontrol edilip onaylandıktan sonra kullanıma devam edilebilir.
- 6. İnvertörün depolama süresi iki yılı aşmışsa veya kurulumdan sonra 6 aydan fazla çalıştırılmamışsa, uzman personel tarafından kontrol ve test edilmesi önerilir.
- 7. İnvertör içindeki elektronik bileşenlerin elektriksel performansını sağlamak için, depolama sırasında her 6 ayda bir enerjilendirilmesi önerilir. Eğer 6 aydan uzun süre enerjilendirilmediyse, kullanıma başlamadan önce uzman personel tarafından kontrol ve test edilmesi tavsiye edilir.

# 5 kurulum

# 5.1 Kurulum gereksinimleri

### 5.1.1 Kurulum ortamı gereksinimleri

- 1. Ekipmanlar yanıcı, patlayıcı, aşındırıcı vb. ortamlara kurulmamalıdır.
- 2. Montaj gövdesi sağlam ve güvenilir olup, invertörün ağırlığını taşıyabilir.
- 3. Kurulum alanı, ekipmanın havalandırma ve soğutma gereksinimlerini ve çalışma alanı gereksinimlerini karşılamalıdır.
- 4. Ekipman koruma seviyesi, iç ve dış mekan kurulumuna uygundur, kurulum ortamı sıcaklık ve neminin uygun aralıkta olması gerekir.
- 5. İnvertör, güneş ışığından, yağmurdan, kardan vb. kurulum ortamlarından kaçınmalıdır. Gölgeli bir kurulum konumu önerilir, gerekirse bir güneşlik inşa edilebilir.
- 6. Kurulum yeri, çocukların erişebileceği alanlardan uzak tutulmalı ve kolayca dokunulabilecek yerlerden kaçınılmalıdır. Ekipman çalışırken yüzeyinde yüksek sıcaklık oluşabilir, bu nedenle yanık riskini önlemek için dikkatli olunmalıdır.
- 7. Ekipman kurulum yüksekliği, operasyon ve bakım için uygun olmalıdır, ekipman göstergelerinin, tüm etiketlerin görülebilir ve bağlantı terminallerinin kolayca kullanılabilir olmasını sağlamalıdır.
- 8. Güçlü manyetik alan ortamlarından uzak durun ve elektromanyetik parazitlerden kaçının. Kurulum konumunun yakınında radyo istasyonları veya 30 MHz'in altında kablosuz iletişim cihazları varsa, ekipmanı aşağıdaki gereklilikler doğrultusunda kurun:
  - İnvertörün DC giriş hattına veya AC çıkış hattına çok sarımlı ferrit nüve ekleyin veya düşük geçişli EMI filtresi ilave edin.
  - İnvertör ile kablosuz elektromanyetik parazit cihazı arasındaki mesafe 30 metreden fazladır.

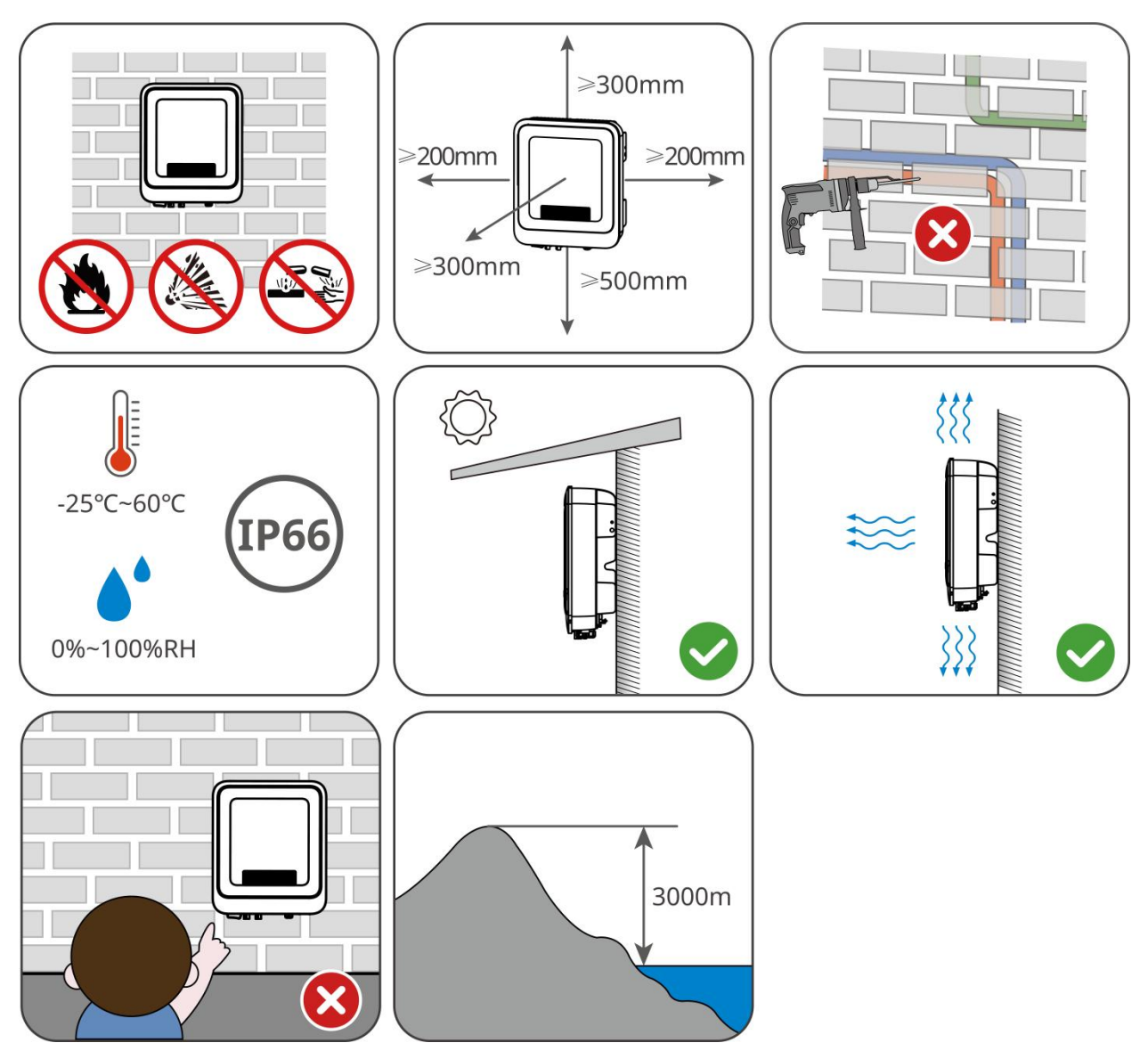

5.1.2 Montaj taşıyıcı gereksinimleri

- Montaj taşıyıcı yanıcı malzemeden yapılmamalı ve yangına dayanıklı özelliklere sahip olmalıdır.
- Lütfen montaj yüzeyinin sağlam olduğundan emin olun ve taşıyıcının ekipmanın ağırlık taşıma gereksinimlerini karşıladığını kontrol edin.
- Ekipman çalışırken titreşim yayar, ses yalıtımı zayıf taşıyıcılara monte edilmemelidir. Bu, ekipmanın çalışması sırasında oluşan gürültünün yaşam alanındaki sakinleri rahatsız etmemesi içindir.

### 5.1.3 Kurulum açısı gereksinimleri

- Önerilen invertör montaj açısı: Dikey veya arkaya eğim  $\leq$  15°.
- İnvertörü ters çevirmeyin, öne veya arkaya aşırı eğmeyin, belirtilen açıları aşmayın ve yatay olarak monte edin.

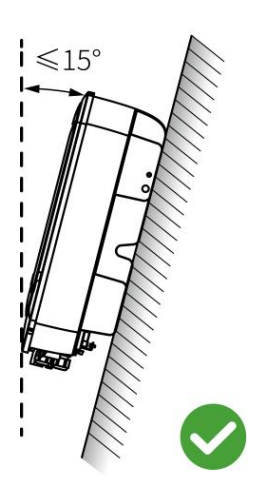

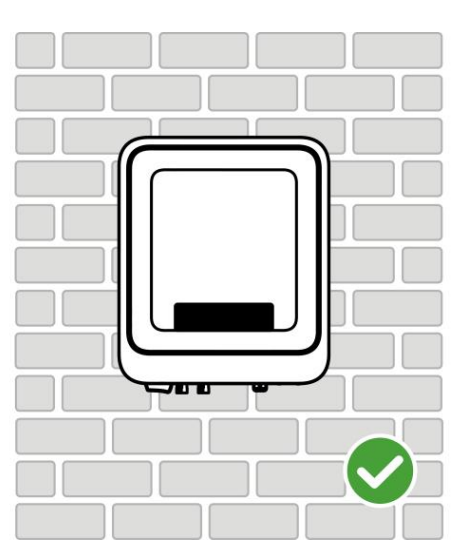

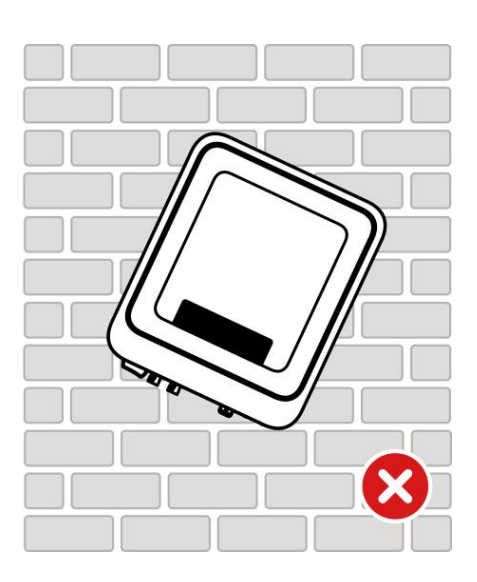

### 5.1.4Kurulum aletleri gereksinimleri

Dikkat Kurulum sırasında aşağıdaki kurulum araçlarının kullanılması önerilir. Gerektiğinde sahada diğer yardımcı araçlar kullanılabilir.

#### Kurulum aletleri

| Araç türü                                                                                                    | Açıklama                                  | Araç türü                      | Açıklama                          |
|----------------------------------------------------------------------------------------------------|-------------------------------------------|--------------------------------|-----------------------------------|
|                                                                                                    | eğik ağız pense                           |                                | DC terminal sıkma pensesi         |
| Contraction of the second second seco | Soyma pensi                               |                                | DC bağlantı anahtarı              |
|                                                                                                    | Darbeli matkap (matkap<br>ucu Ф8mm, 10mm) | €<br>●<br>●<br>●<br>●<br>M3/M5 | Tork anahtarı<br>M3/M5            |
|                                                                                                    | kauçuk çekiç                              | (∄ — <sup>™</sup> — ⊗ )        | Su terazisi                       |
|                                                                                                    | İşaretleme kalemi                         |                                | Multimetre<br>Ölçüm aralığı ≤600V |

| Termo büzülebilir boru | Sıcak hava tabancası |
|------------------------|----------------------|
| Kablo bağı             | Elektrikli süpürge   |

### Kişisel Koruyucu Donanım (KKD)

| Alet türü | Açıklama                                    | Alet türü | Açıklama            |
|-----------|---------------------------------------------|-----------|---------------------|
|           | yalıtım eldivenleri,<br>koruyucu eldivenler |           | Toz maskesi         |
|           | Gözlük                                      |           | Güvenlik ayakkabısı |

# 5.2 İnvertör kurulumu

### 5.2.1 Taşınabilir invertör

Dikkat

Kurulum öncesinde, invertörün montaj yerine taşınması gerekmektedir. Taşıma sırasında personel yaralanmalarını veya ekipman hasarını önlemek için lütfen aşağıdaki noktalara dikkat edin:

- 1. Lütfen ekipman ağırlığına göre uygun personel sayısını ayarlayın, aksi takdirde ekipmanın taşınabilir ağırlık sınırını aşması ve personelin yaralanmasına neden olabilir.
- 2. Lütfen yaralanmamak için güvenlik eldiveni takın.
- 3. Lütfen ekipmanın taşınması sırasında dengeli tutulduğundan emin olun, düşmeyi önleyin.

### 5.2.2 İnvertör kurulumu

#### Dikkat

- Delik delerken, duvar içindeki su boruları, kablolar vb. şeylerden kaçınarak delik konumunu belirleyin, tehlikeyi önlemek için.
- Delik delerken, tozun solunum yoluna girmesini veya göze kaçmasını önlemek için koruyucu gözlük ve toz maskesi takın.
- Lütfen kendi DC anahtar kilidinizi getirin.

**Adım 1:** Arka paneli duvara veya destek yapısına yatay olarak yerleştirin, işaret kalemiyle delik açma konumlarını işaretleyin.

**Adım 2:** 10mm çapında bir darbeli matkap kullanarak delik açın, delik derinliğinin yaklaşık 80mm olmasını sağlayın.

Adım 3: Genleşme vidaları kullanarak arka paneli duvara veya destek yapısına sabitleyin.

Adım 4 (sadece Avustralya): DC anahtar kilidi takın.

**Adım 5:** İnverteri arka panele monte edin.

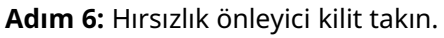

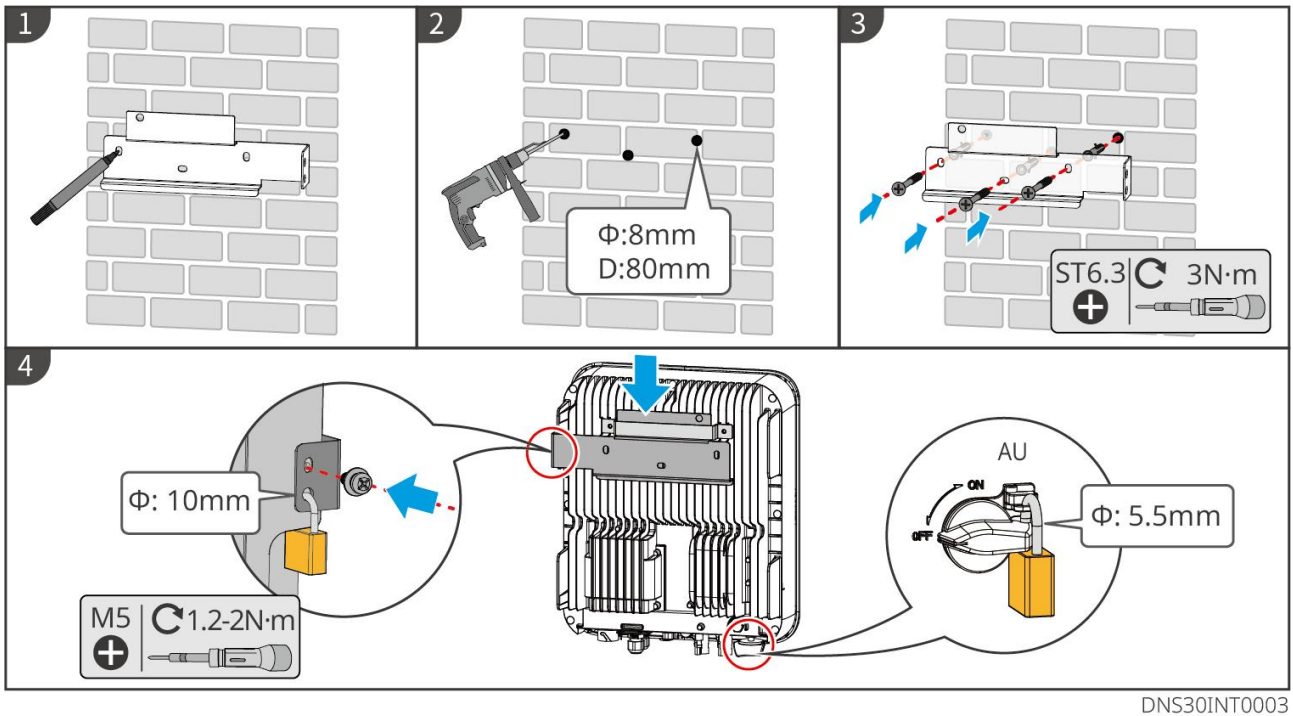

# 6 Elektrik bağlantısı

### 6.1 Güvenlik önlemleri

# **A**Tehlike

- Elektrik bağlantısı yapmadan önce, invertörün DC anahtarını ve AC çıkış anahtarını kapatarak ekipmanın enerjisiz olduğundan emin olun. Enerji altında çalışmak kesinlikle yasaktır, aksi takdirde elektrik çarpması gibi tehlikeler ortaya çıkabilir.
- Elektrik bağlantı sürecindeki tüm işlemler, kullanılan kablolar ve bileşenlerin özellikleri yerel yasa ve düzenlemelere uygun olmalıdır.
- Kablo çekme kuvvetine maruz kalırsa, bağlantı sorunlarına neden olabilir. Kablo bağlantısı yaparken, kabloyu belirli bir uzunlukta bırakarak invertör bağlantı portuna bağlayın.

#### Dikkat

- Elektrik bağlantıları yapılırken, güvenlik ayakkabıları, koruyucu eldivenler, yalıtım eldivenleri gibi kişisel koruyucu ekipmanları giymeye özen gösterin.
- Yalnızca uzman personel elektrik bağlantıları ile ilgili işlemleri gerçekleştirebilir.
- Grafiklerdeki kablo renkleri sadece referans amaçlıdır, gerçek kablo özellikleri yerel düzenlemelere uygun olmalıdır.

### 6.2 Bağlantı koruma topraklama hattı

- Uyarı
- Kutunun koruyucu topraklaması, AC çıkışının koruyucu toprak hattının yerine geçemez. Bağlantı yaparken, her iki noktadaki koruyucu toprak hatlarının güvenilir şekilde bağlandığından emin olun.
- Uçların korozyon direncini artırmak için, koruma topraklama kablosu bağlantısı tamamlandıktan sonra, topraklama terminalinin dış kısmına silikon uygulanması veya boya sürülmesi önerilir.
- Lütfen koruyucu topraklama hattını kendiniz temin edin, önerilen özellikler:
  - Tip: Dış mekan tek damarlı bakır tel
  - İletken kesit alanı: 4-6mm²

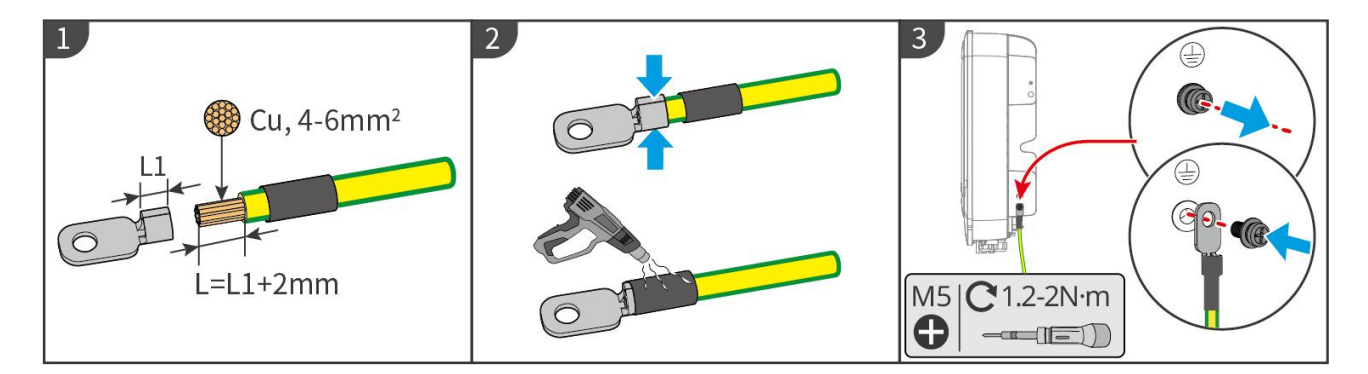

# 6.3 DC giriş kablosunu bağlayın

### Tehlike PV dizisini invertöre bağlamadan önce aşağıdaki bilgileri doğrulayın, aksi takdirde invertörde kalıcı hasara neden olabilir ve ciddi durumlarda yangın çıkarak can ve mal kaybına yol açabilir. 1. Lütfen her MPPT devresinin maksimum kısa devre akımı ve maksimum giriş geriliminin invertörün izin verilen aralığında olduğundan emin olun. 2. Lütfen PV dizisinin pozitif kutbunun invertörün PV+'sına ve negatif kutbunun invertörün PV- 'sına bağlandığından emin olun. Uyarı Farklı marka veya modellerdeki PV modüllerin aynı MPPT devresinde karışık kullanılması veya aynı PV dizisine farklı yön açıları veya eğim açılarına sahip PV modüllerin bağlanması, invertörün zarar görmesine mutlaka neden olmaz, ancak sistem performansının düşmesine yol açabilir. Her bir devreye bağlanan PV dizi maksimum açık devre voltajı: 600V Farklı MPPT devreleri arasındaki gerilim farkının 200V'u aşmaması önerilir. Her bir MPPT devresine bağlanan dizi zirve güç akımlarının toplamının, invertörün her bir MPPT maksimum giriş akımını aşmaması önerilir. • Çoklu PV dizileri invertöre bağlarken, MPPT bağlantı sayısını maksimize etmeniz önerilir. Lütfen kutuda gönderilen DC konektörleri kullanın. Uyumsuz konektör modellerinin kullanımından kaynaklanan ekipman hasarları garanti kapsamında olmayacaktır. • PV dizi çıkışı topraklamayı desteklemez, PV diziyi invertöre bağlamadan önce PV dizinin minimum toprak yalıtım direncinin minimum yalıtım empedansı gereksinimlerini karşıladığından emin olun. Lütfen kendi DC giriş kablolarınızı temin edin, önerilen özellikler: • Tip: Açık hava fotovoltaik kablosu, invertörün maksimum giriş voltajını karşılayan İletken kesit alanı: 4~6mm<sup>2</sup>.

### Dikkat

Eğer invertör DC giriş terminallerine fotovoltaik dizi bağlanmayacaksa, su geçirmez kapak kullanarak terminalleri kapatın, aksi takdirde ekipman koruma seviyesi etkilenir.

#### DC giriş kablosu bağlantı adımları

Adım 1: DC kablosunu hazırlayın.

Adım 2: DC giriş terminallerini sıkma.

Adım 3: DC konnektörünü sökün.

Adım 4: DC kabloları hazırlayın ve DC giriş voltajını kontrol edin.

Adım 5: DC konnektörü invertörün DC terminallerine bağlayın.

PV terminal tipi I

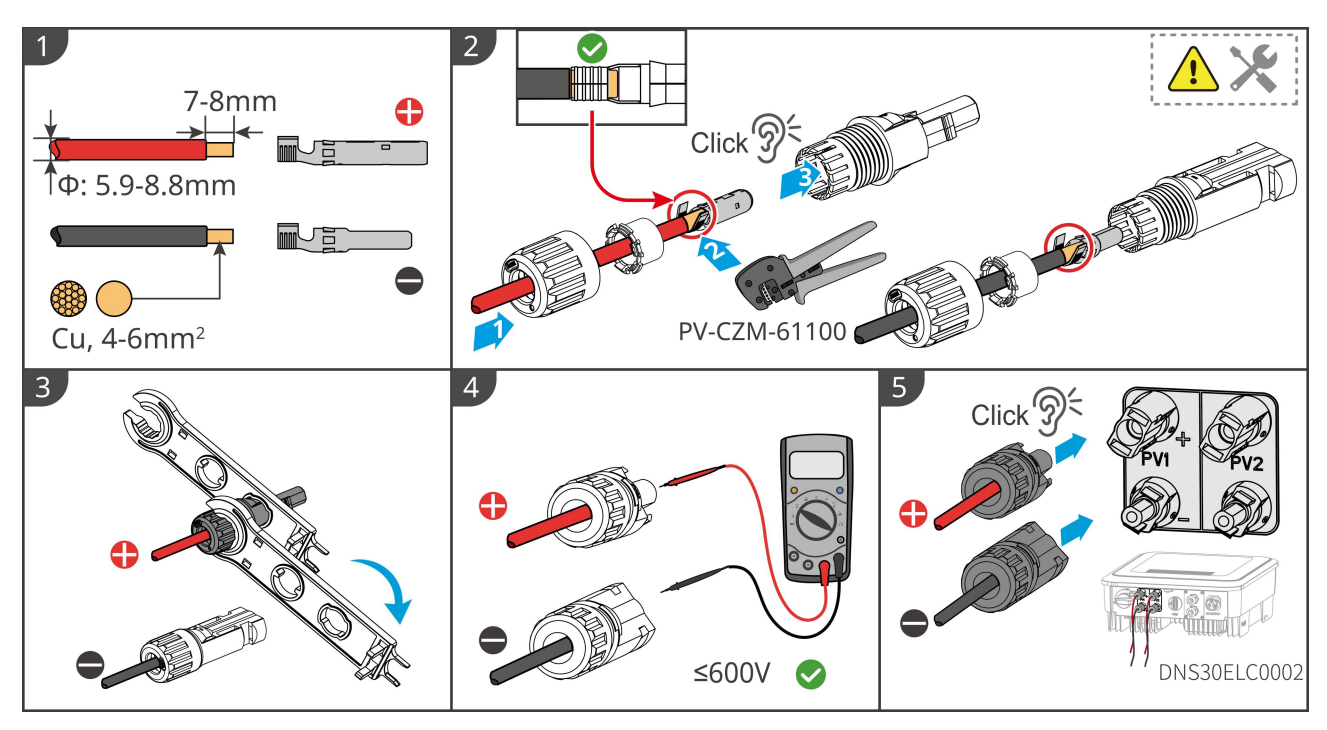

PV tip II terminalleri

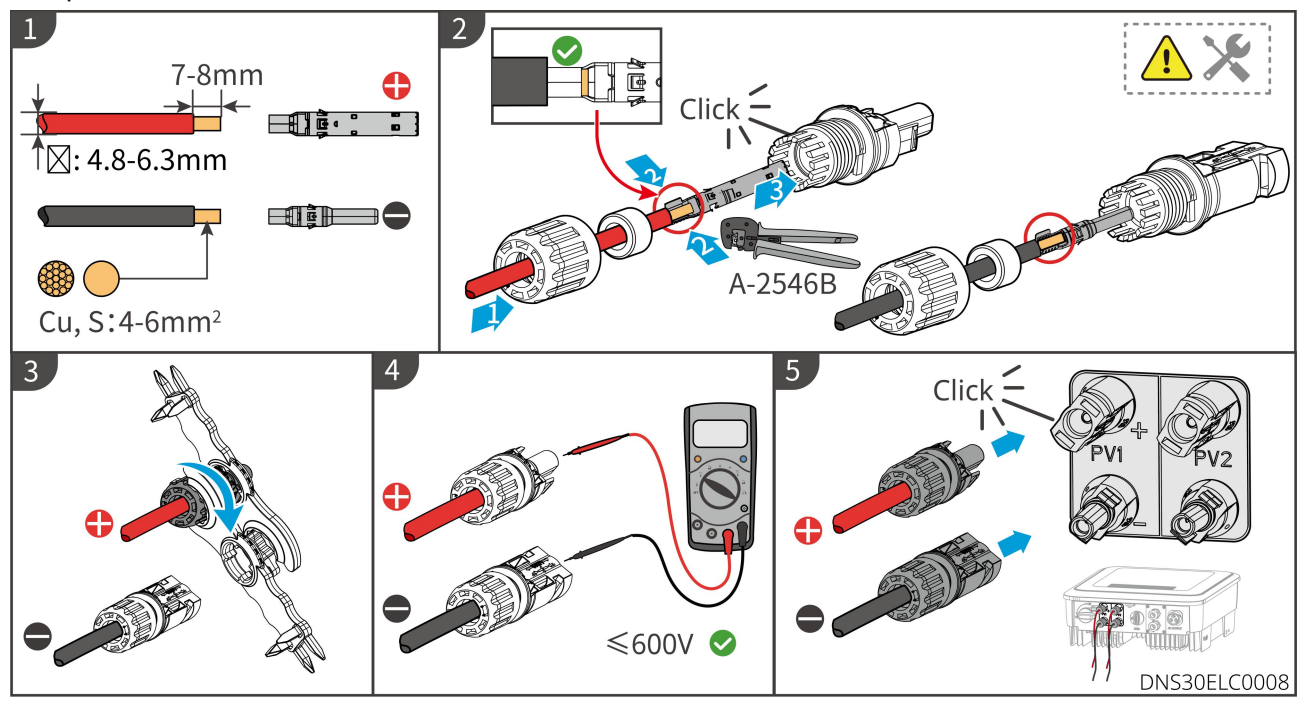

PV tip III terminalleri

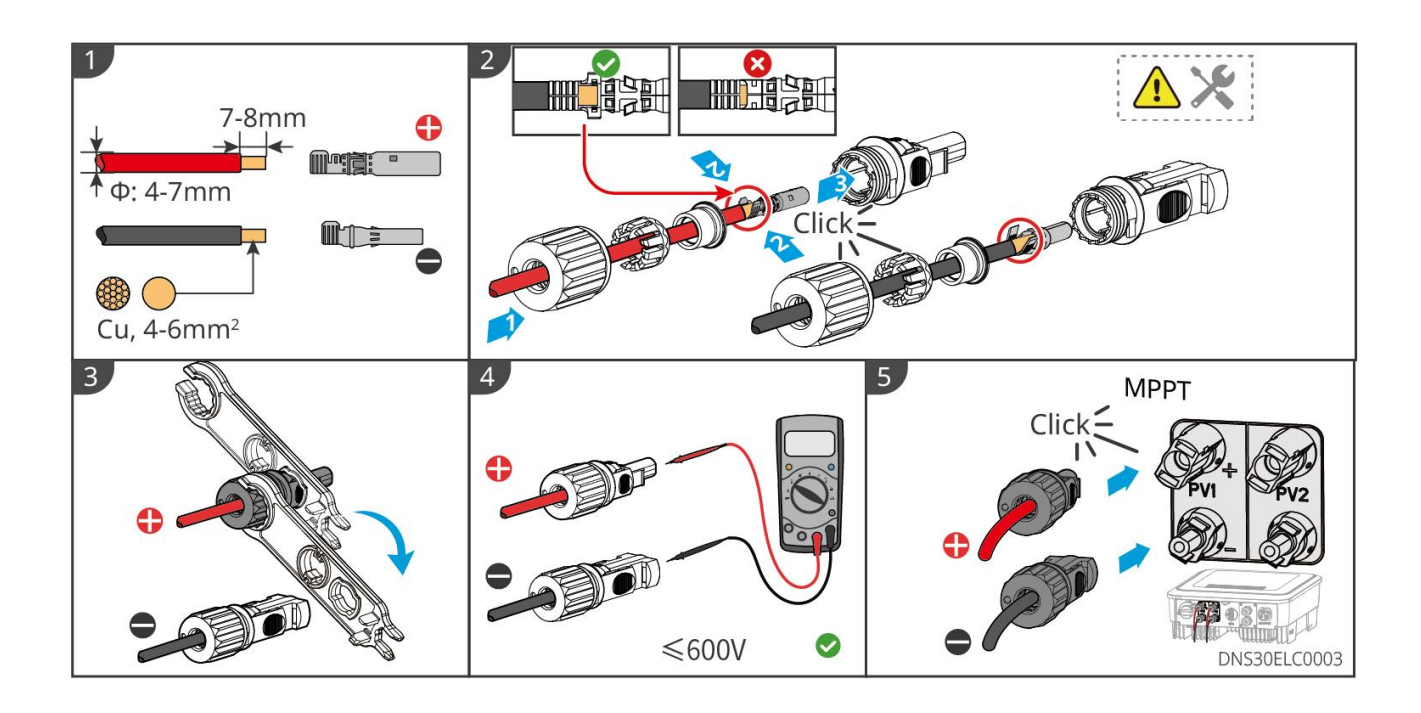

### 6.4 DC giriş kablosunu bağlayın

- İnvertör ve invertöre doğrudan bağlı AC anahtar arasına yük bağlanması yasaktır.
- İnvertör içinde entegre artık akım izleme ünitesi (RCMU) bulunur, invertör izin verilen değerden daha büyük bir kaçak akım tespit ettiğinde hızla şebekeden ayrılır.

Anormal durumlar meydana geldiğinde invertörün şebekeden güvenli bir şekilde ayrılabilmesi için,

lütfen invertörün AC tarafına bir AC şalter bağlayın. Yerel düzenlemelere uygun bir AC şalter seçin.

Aşağıdaki şalter özellikleri referans amaçlıdır:

| Seri<br>numa<br>rası | İnvertör modeli | AC anahtar özellikleri |
|----------------------|-----------------|------------------------|
| 1                    | GW3000-DNS-30   | 25A                    |
| 2                    | GW3600-DNS-30   | 25A                    |
| 3                    | GW4200-DNS-30   | 32A                    |
| 4                    | GW5000-DNS-30   | 32A                    |
| 5                    | GW6000-DNS-30   | 40A                    |
| 6                    | GW5000-DNS-B30  | 32A                    |
| 7                    | GW6000-DNS-B30  | 40A                    |
| 8                    | GW5000-DNS-EU30 | 32A                    |

Lütfen yerel yasa ve yönetmeliklere göre RCD cihazı kurulumu yapıp yapmayacağınızı seçin.

İnvertör, harici bir Tip A RCD (Artık Akım Koruma Cihazı) bağlanabilir ve kaçak akımın DC bileşeni sınır

değeri aştığında koruma sağlar. Önerilen RCD özelliği 300mA'dir (yerel düzenlemelere göre).

# **A**Uyarı

- Bağlantı yaparken, AC çıkış kabloları AC terminallerin "L", "N", "PE" portlarıyla tam olarak eşleşmelidir. Eğer kablolar yanlış bağlanırsa, invertör hasar görebilir.
- Lütfen iletkenin tamamen AC terminal bağlantı deliğine yerleştirildiğinden ve dışarıda hiçbir kısım kalmadığından emin olun.
- Kablo bağlantılarının sıkı olduğundan emin olun, aksi takdirde ekipman çalışırken bağlantı terminallerinin aşırı ısınmasına ve invertörün zarar görmesine neden olabilir.

#### Dikkat

- Eğer invertörün DC giriş terminallerine fotovoltaik dizi bağlanmayacaksa, su geçirmez kapak kullanarak terminalleri kapatın, aksi takdirde ekipmanın koruma seviyesi etkilenebilir.
- Bağlantı tamamlandıktan sonra, bağlantıların doğruluğunu ve sağlamlığını kontrol edin ve bakım çalışmalarından kalan artıkları temizleyin.
- AC çıkış terminalleri sızdırmaz olmalıdır, makinenin koruma sınıfını sağlamak için.

Adım 1: AC çıkış kablosu yapımı.

Adım 2: AC terminalini sökün.

Adım 3: AC çıkış kablolarını AC terminallere bağlayın.

Adım 4: AC terminalleri invertöre bağlayın.

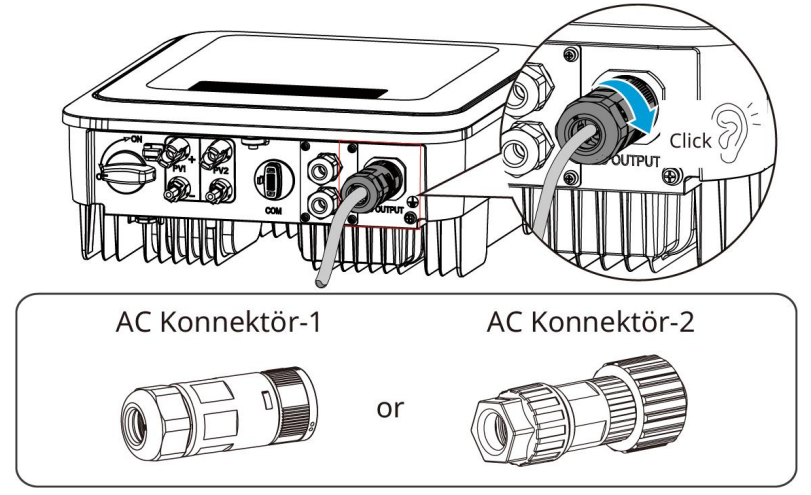

AC Konnektör - 1

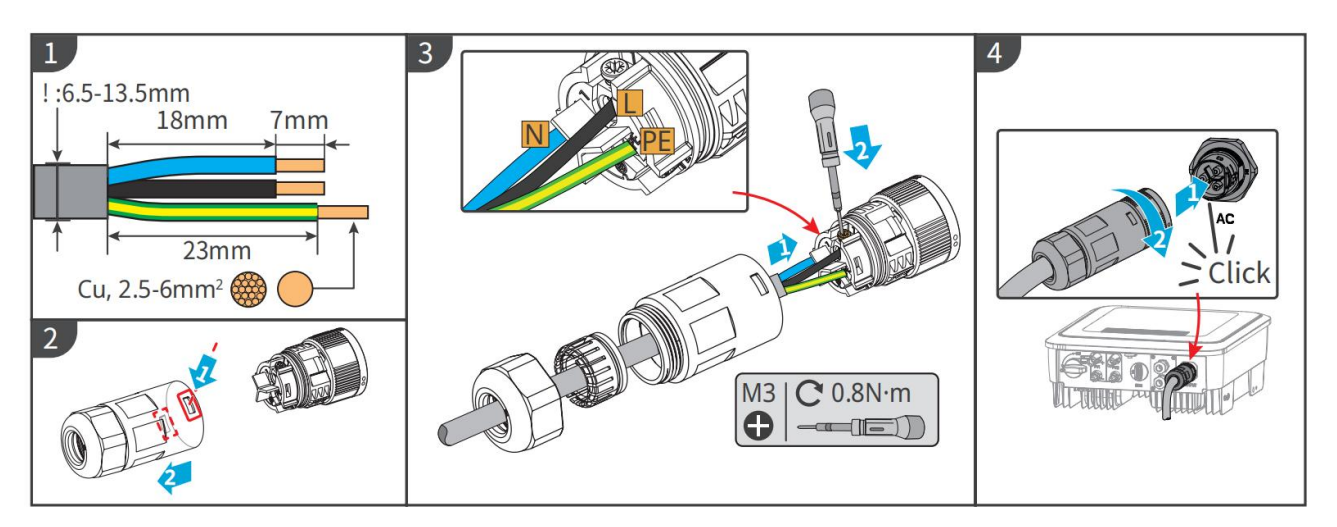

### AC terminalini sökme

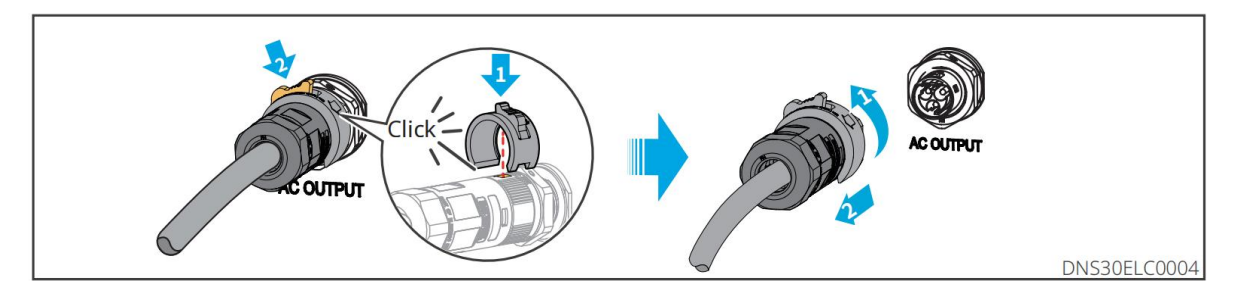

### AC bağlantı elemanı - 2

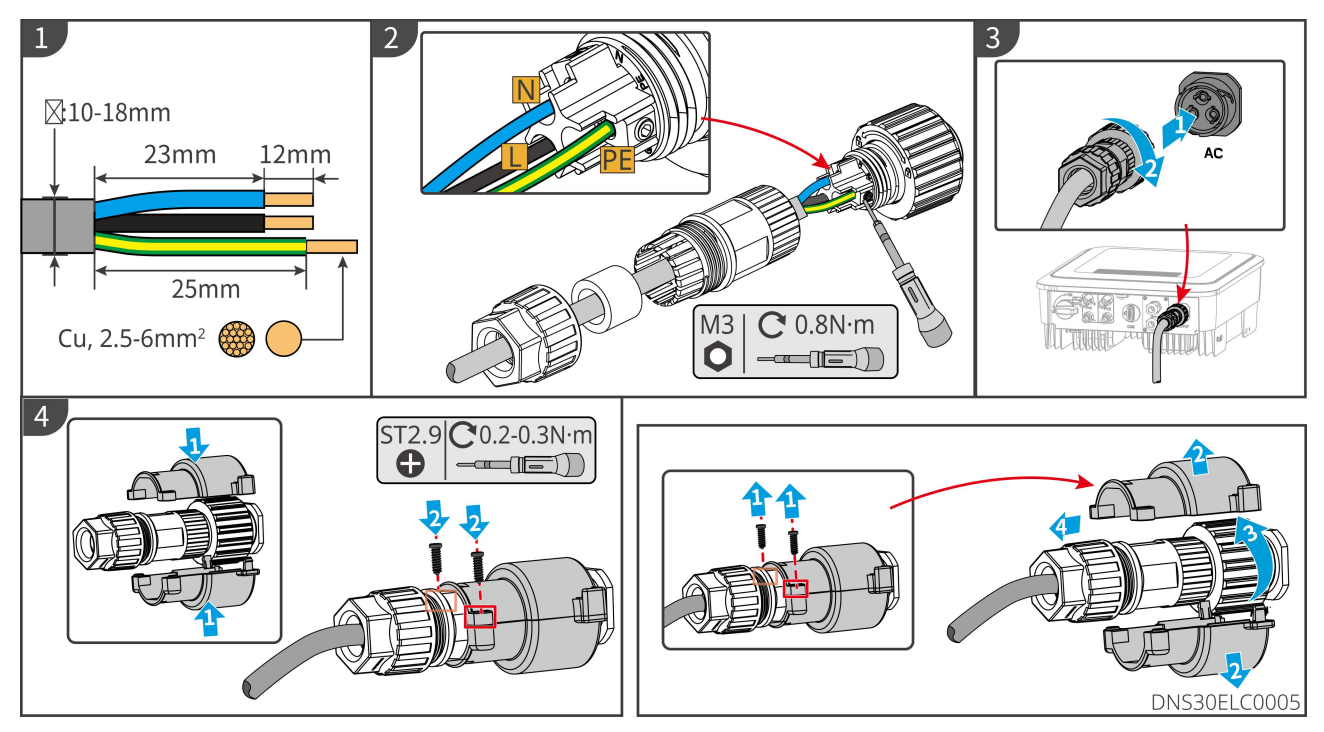

# 6.5 İletişim bağlantısı

### 6.5.1 İletişim Ağı Tanıtımı

Dikkat

Ürünün belirli fonksiyonel konfigürasyonu, gerçek bölgedeki invertörün gerçek modeline göre belirlenir.

#### Güç sınırlama ağ kurulum şeması

Fotovoltaik santralin ürettiği elektrik öz tüketim için kullanılır, elektrikli cihazlar tüm elektriği tüketemez. Şebekeye ters akım beslemesi yapılırken, invertör akıllı sayaç aracılığıyla şebeke bağlantı noktasındaki elektrik verilerini gerçek zamanlı olarak izleyebilir ve çıkış gücünü ayarlayarak fazla elektriğin şebekeye beslenmesini önleyebilir.

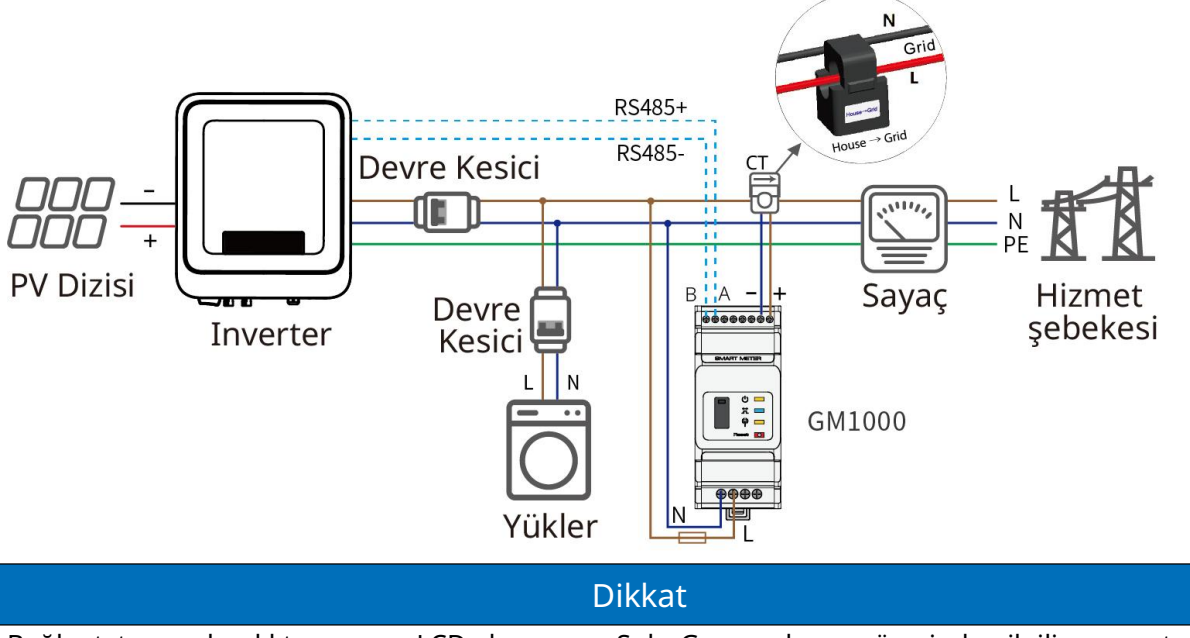

Bağlantı tamamlandıktan sonra, LCD ekran veya SolarGo uygulaması üzerinden ilgili parametreler ayarlanarak, ters akım koruması veya çıkış güç sınırlama fonksiyonu tamamlanır.

### Yük izleme ağ çözümü

HomeKit ile iki grup CT kullanarak, invertör çıkışı ve şebeke bağlantı noktası verilerini ölçerek yük elektrik tüketim verilerini hesaplar ve cihaz çalışma verilerini WiFi veya LAN iletişim yöntemleriyle buluta yükleyerek 24 saat gerçek zamanlı yük elektrik tüketimini izlemenizi sağlar.

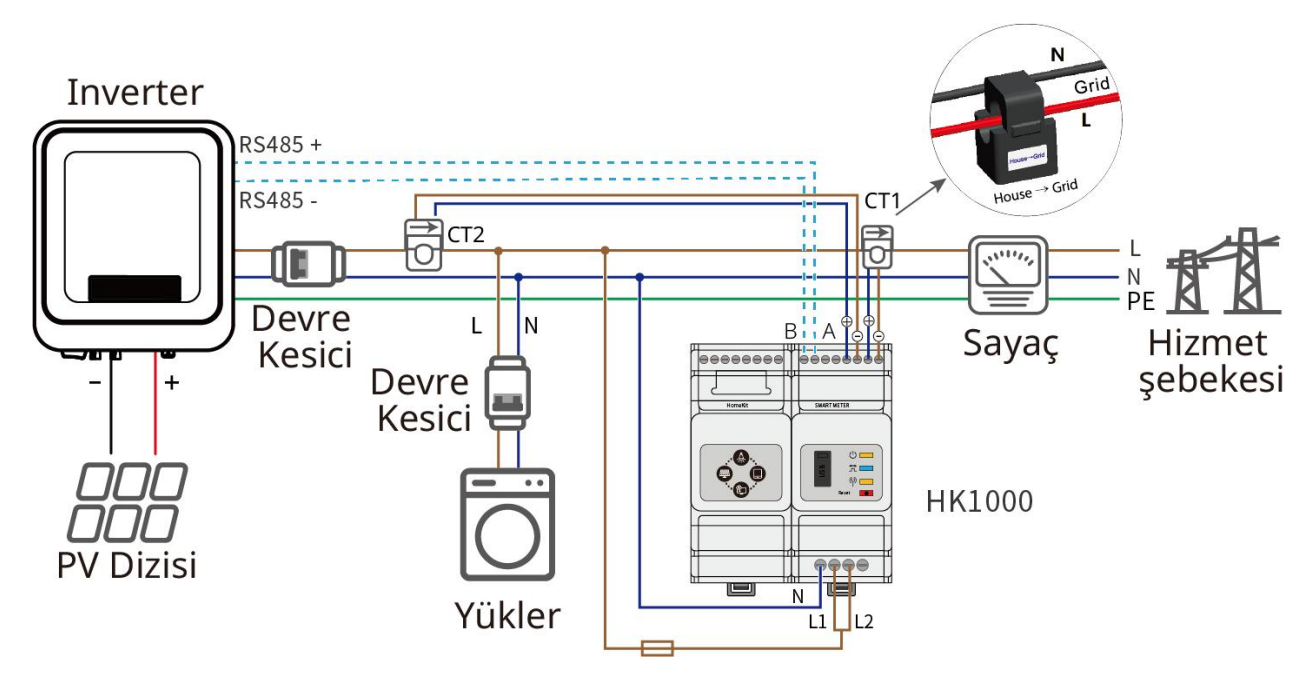

### 6.5.2 İletişim kablosunu bağlayın

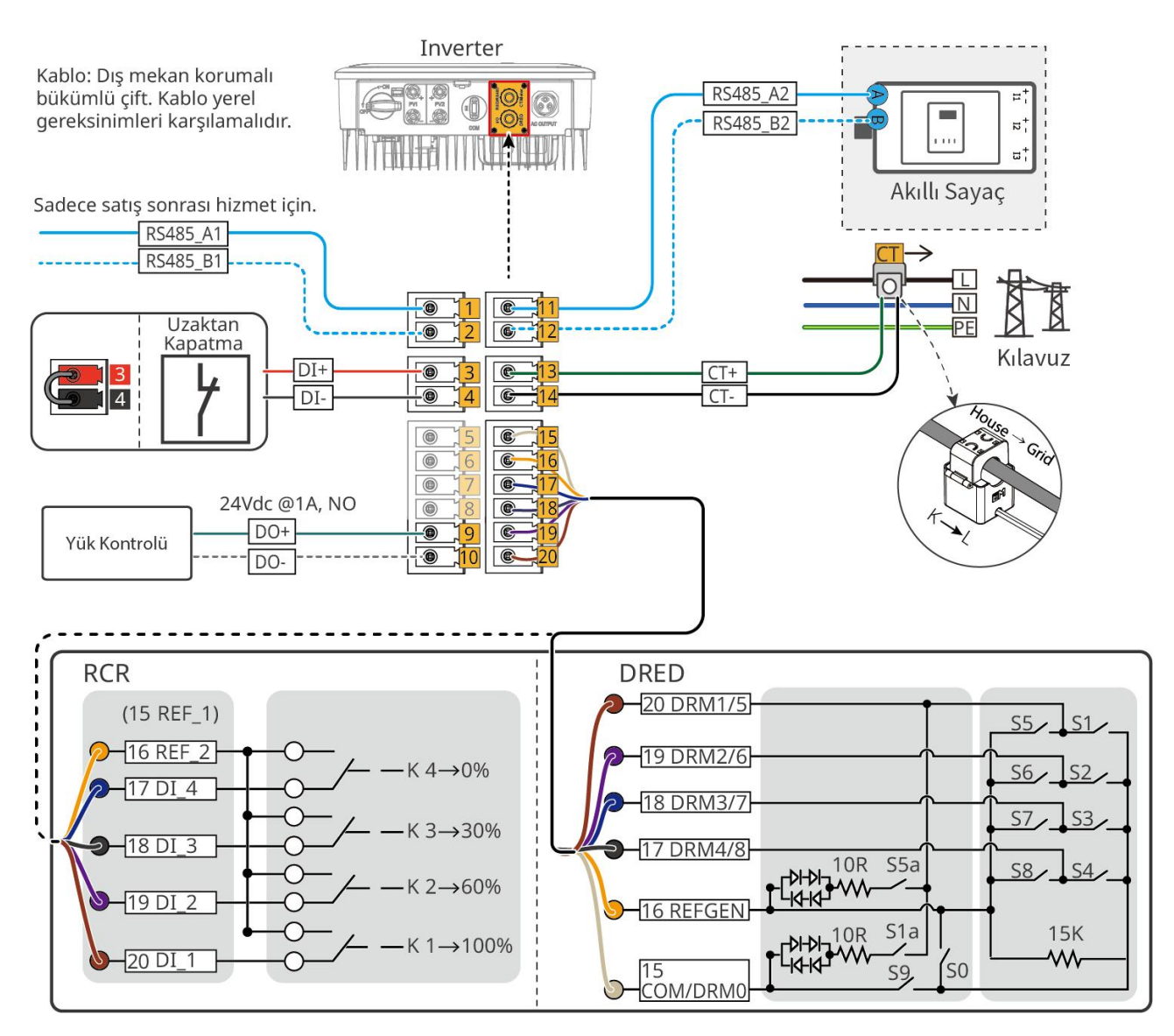

| Seri<br>num<br>arası | İletişim türü                                                    | Fonksiyon Açıklaması                                                                                                    |
|----------------------|------------------------------------------------------------------|----------------------------------------------------------------------------------------------------|
| 1-2                  | RS485                                                            | Sadece satış sonrası kullanım içindir.                                                                                                    |
| 3-4                  | Uzaktan kapatma veya acil<br>durum<br>Kapatma (sadece Hindistan) | <ul> <li>Acil durum anahtarı kapatma sinyali gönderdikten sonra,<br/>invertörün AC tarafı otomatik olarak kesilir ve şebekeye<br/>bağlantı durdurulur. Harici bir acil durum kapatma anahtarı<br/>gereklidir ve DI girişi üzerinden kontrol edilmelidir:</li> <li>Uzaktan kapatma: DI girişi kapalıysa, sistem başlatılır; DI<br/>girişi açıksa, sistem durdurulur.</li> <li>Acil durdurma: DI girişi kapanırsa, sistem durur; DI girişi<br/>açılırsa, sistem başlar.</li> </ul> |
| 5-8                  | kuru kontak                                                      | Kuru kontak sinyali bağlantısı (fonksiyon rezervasyonu).                                                                                                    |
| 9-10                 | yük kontrolü                                                     | İnvertör kuru kontak kontrol portu, ek bir kontaktör<br>bağlantısını destekler ve yükün açılmasını veya<br>kapatılmasını kontrol etmek için kullanılır. Ev tipi yükler, ısı<br>pompaları vb. için destek sağlar.                                                                                                    |
| 11-12                | elektrik sayacı                                                  | Geri akım koruma fonksiyonu, elektrik sayacı ve CT ile                                                                                                    |
| 13-14                | СТ                                                               | gerçekleştirilir. Eğer ekipman desteğine ihtiyaç duyulursa,<br>invertör üreticisi ile iletişime geçerek satın alınabilir.                                                                                                    |
| 15-20                | DRED, RCR fonksiyonu<br>Bağlantı portu<br>(DRED/RCR)             | <ul> <li>RCR (Ripple Control Receiver): RCR sinyal kontrol portu<br/>sağlar, Almanya gibi bölgelerdeki şebeke yönetimi<br/>ihtiyaçlarını karşılar.</li> <li>DRED (Talep Tepkisi Etkinleştirme Cihazı): DRED sinyal<br/>kontrol portu sağlar, Avustralya gibi bölgelerde DRED<br/>sertifikasyon gereksinimlerini karşılar.</li> </ul>                                                                                                    |

#### Dikkat

- İletişim kablolarını bağlarken, bağlantı portu tanımlarının ekipmanla tam olarak eşleştiğinden emin olun. Kablo yönlendirme yolu, sinyal alımını etkilememek için girişim kaynaklarından ve güç kablolarından uzak tutulmalıdır.
- RS485, tek tuşla kapatma, elektrik sayacı ve CT iletişim kablolarını bağlarken, lütfen 2PIN iletişim terminalini kullanın.
- DRED ve I/O kuru kontak iletişim kablolarını bağlarken, 6 PIN iletişim terminalini kullanın.
- DRED iletişim terminalleri direnç ile donatılmıştır, DRED fonksiyonu kullanılırken direncin sökülmesi ve uygun şekilde saklanması gerekmektedir.
- DRED, RCR veya uzaktan kapatma işlevini kullanmak istiyorsanız, kablolama tamamlandıktan sonra lütfen bu işlevi SolarGo Uygulaması'nda etkinleştirin.
- Eğer invertör DRED cihazına veya uzaktan kapatma cihazına bağlı değilse, SolarGo Uygulamasında bu özelliği açmayın, aksi takdirde invertör şebekeye bağlı çalışamaz.

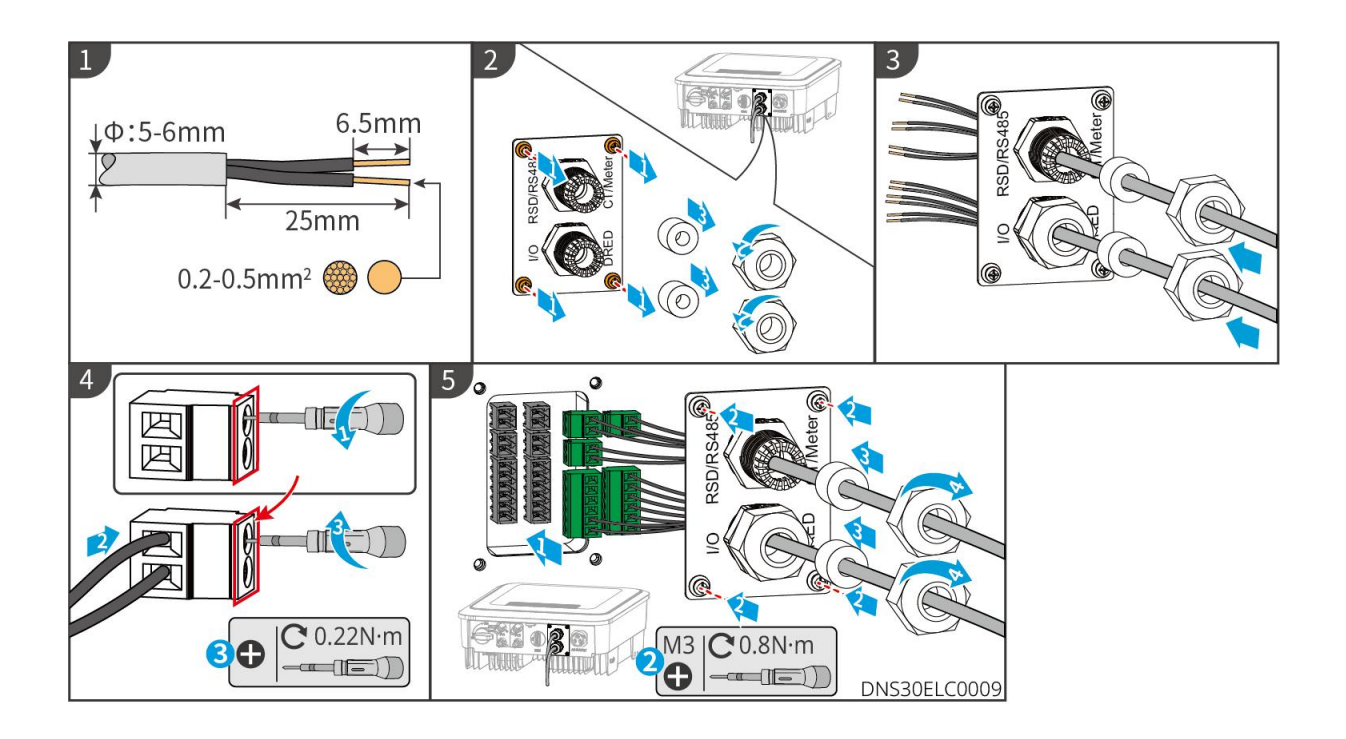

### 6.5.3 İletişim modülü kurulumu

Dikkat İletişim modülüyle ilgili detaylı bilgi için lütfen modülle birlikte gelen dokümanlara bakınız. Daha fazla detay için lütfen resmi web sitesinden bilgi edinin.

İnvertör, Bluetooth, WiFi, WiFi/LAN veya 4G iletişim modülleri aracılığıyla cep telefonuna veya WEB arayüzüne bağlanarak cihaz parametrelerini ayarlamayı, çalışma bilgilerini, hata mesajlarını görüntülemeyi ve sistem durumunu anında takip etmeyi destekler.

WiFi kit, WiFi kit-20, 4G kit, 4G Kit-CN-G20, 4G Kit-CN-G21, Bluetooth Kit, WiFi/LAN Kit, WiFi/LAN Kit-20 modülü: isteğe bağlı.

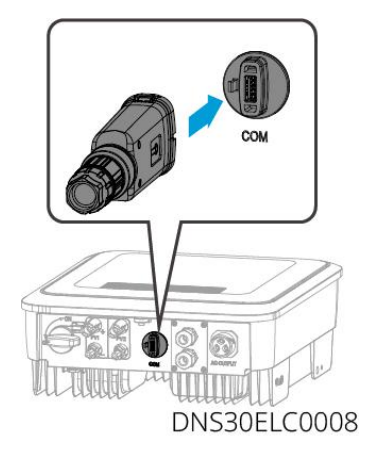

### 6.5.4 USB-RS485 dönüştürme kablosunu bağlayın

USB-RS485 dönüştürme kablosu: Sadece Brezilya modellerinde kullanılır.

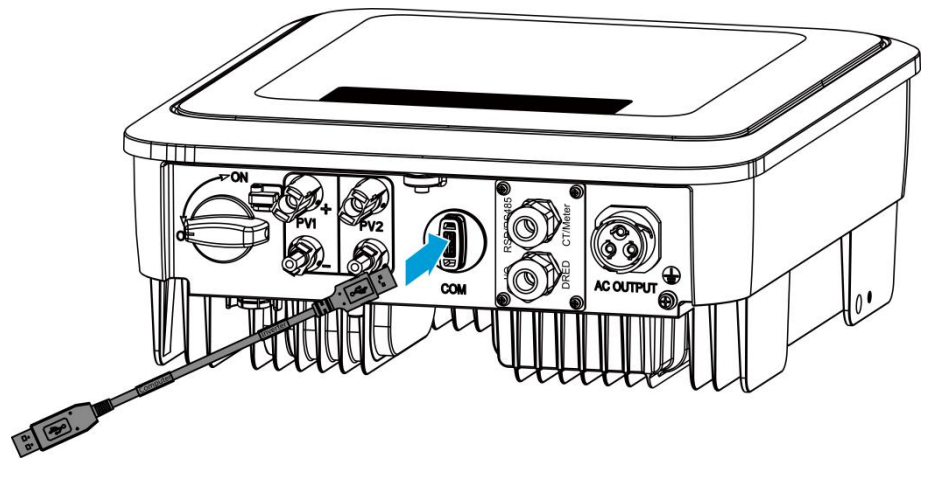

# 7 Ekipman deneme çalışması

# 7.1 Güç vermeden önce kontrol

| Seri  |                                                                                                    |
|-------|----------------------------------------------------------------------------------------------------|
| num   | Kontrol maddeleri                                                                                                    |
| arası |                                                                                                    |
| 1     | İnvertör sağlam bir şekilde monte edilmiş, işletme ve bakım için uygun bir<br>konumda yerleştirilmiş, havalandırma ve soğutma için yeterli alan sağlanmış ve<br>montaj ortamı temiz ve düzenlidir. |
| 2     | Koruma topraklama hattı, DC giriş hattı, AC çıkış hattı ve iletişim hattı bağlantıları<br>doğru ve sağlam şekilde yapılmıştır.                                                                     |
| 3     | Kablo bağlama, kablo düzeni gereksinimlerine uygun, dağılımı mantıklı ve<br>hasarsız.                                                                                                    |
| 4     | Kullanılmayan portlar kapatıldı.                                                                                                    |
| 5     | İnvertör şebeke bağlantı noktasındaki gerilim ve frekans şebeke bağlantı<br>gereksinimlerini karşılıyor.                                                                                           |

# 7.2 Ekipman enerjilendirme

Adım 1: İnvertör ile şebeke arasındaki AC anahtarı kapatın.

Adım 2: İnvertörün DC şalterini kapatın.

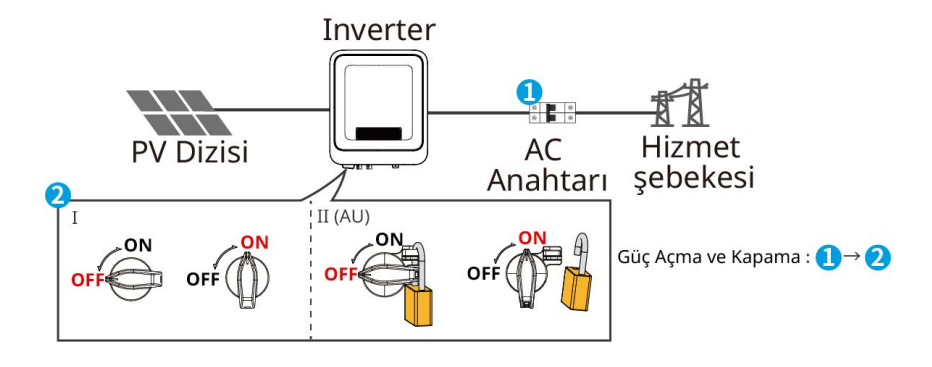

# 8 Sistem ayarlama ve test etme

# 8.1 Gösterge ışıkları ve düğmelerin tanıtımı

ekranlı makine

| Işık<br>gösterge<br>si | Durum | Açıklama                                                                               |
|------------------------|-------|----------------------------------------------------------------------------------------|
| ل'<br>güç<br>kaynağı   |       | Uzun yanıyor: Kablosuz izleme normal                                                   |
|                        |       | Tek seferlik yanıp sönme: Kablosuz modül sıfırlama veya<br>yeniden başlatma            |
|                        |       | İki kez yanıp sönme: Yönlendirici bağlı değil / Baz<br>istasyonu bağlı değil           |
|                        |       | Dört kez yanıp sönme: İzleme web sitesine bağlı değil<br>İzleme sunucusuna bağlı değil |
|                        |       | Yanıp sönme: RS485 iletişimi normal                                                    |
|                        |       | Söndürme: Kablosuz modül fabrika ayarlarına dönüyor.                                   |
|                        |       | Uzun yanma: Şebeke normal, şebekeye başarıyla bağlandı                                 |
| Çalışma                |       | Söndürme: Şebekeye bağlı değil                                                         |
|                        |       | Uzun yanma: sistem arızası                                                             |
|                        |       | İnvertör izleme modülü sıfırlanıyor<br>İnvertör ve iletişim terminali bağlantı kurmadı |

#### Ekransız makine

| Işık<br>gösterge<br>si | Durum | Açıklama                                                                    |
|------------------------|-------|-----------------------------------------------------------------------------|
| (                      |       | Uzun yanıyor: Kablosuz izleme normal                                        |
| güç<br>kaynağı         |       | Tek seferlik yanıp sönme: Kablosuz modül sıfırlama veya<br>yeniden başlatma |
| <b>)</b><br>Çalışma    |       | Uzun yanma: Şebeke normal, şebekeye başarıyla bağlandı                      |
|                        |       | Söndürme: Şebekeye bağlı değil                                              |
|                        |       | Tek yavaş yanıp sönme: Şebekeye bağlanmadan önce<br>kendi kendini test etme |
|                        |       | Tek seferlik flaş: şebekeye bağlanmak üzere                                 |

|              | Uzun yanıyor: Kablosuz izleme normal                                            |
|--------------|---------------------------------------------------------------------------------|
|              | <br>Tek seferlik yanıp sönme: Kablosuz modül sıfırlama veya<br>yeniden başlatma |
| <b>SEMS</b>  | İki kez yanıp sönme: Baz istasyonu veya yönlendirici bağlı<br>değil             |
|              | Dört kez yanıp sönme: Sunucu bağlantısı yok                                     |
|              | Dört kez yanıp sönme: Sunucu bağlantısı yok                                     |
|              | <br>söndürme: kablosuz modül fabrika ayarlarına dönüyor                         |
| <u>Arıza</u> | Uzun yanıp sönme: Sistem arızası                                                |
|              | <br>Söndürme: Arıza yok                                                         |

### 8.2 Ekran üzerinden invertör parametrelerini ayarlama

#### Dikkat

- Bu arayüz görüntüsü, invertör yazılım versiyonu: V1.00.00; iletişim versiyonu: V1.00 ile uyumludur. Arayüz sadece referans amaçlıdır, gerçek duruma göre değişiklik gösterebilir.
- Parametre adları, aralıkları ve varsayılan değerler daha sonra değiştirilebilir veya ayarlanabilir, gerçek görüntüleme esas alınacaktır.
- İnvertör güç parametreleri, uzman kişiler tarafından ayarlanmalıdır. Yanlış ayarlamalar invertörün elektrik üretimini etkileyebilir.

#### Ekran düğme talimatları

- Menülerin her seviyesinde, eğer tuşlara belirli bir süre boyunca dokunulmazsa, LCD ekran kararacak ve arayüz otomatik olarak başlangıç ekranına dönecektir.
- Ekran düğmesine kısa basma: Menü arayüzünü değiştirme, parametre değerlerini ayarlama.
- Ekran düğmesine uzun basın: Parametre değeri ayarlandıktan sonra, uzun basarak parametre başarıyla ayarlanır; bir sonraki alt menüye geçin.

Tuş işlemi örneği:

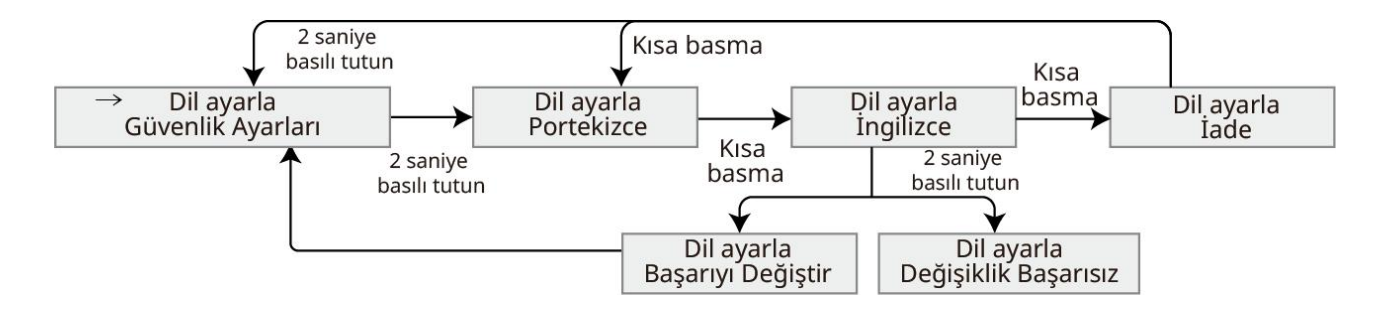

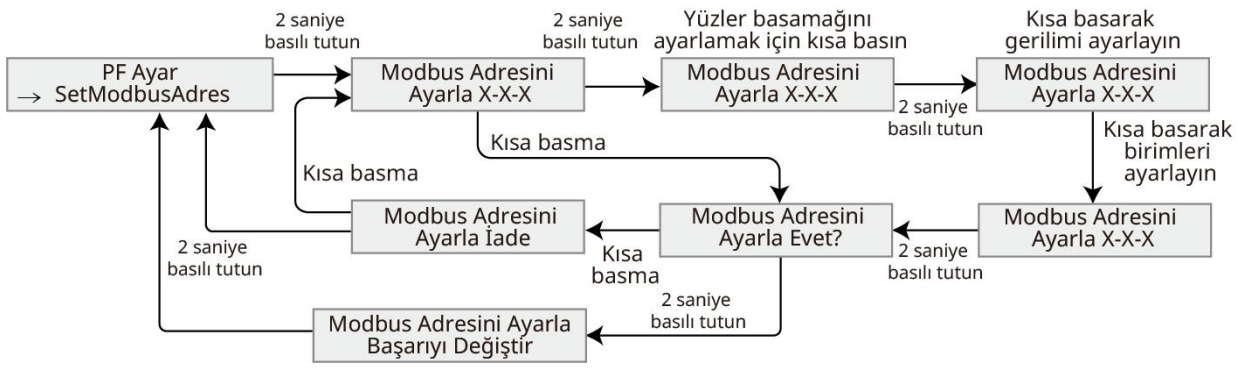

### 8.2.1 Ekran Menüsü Tanıtımı

Ekran menüsünün yapısını tanıtarak, çeşitli menü seviyelerine girmenizi, invertör bilgilerini görüntülemenizi ve ilgili invertör parametrelerini ayarlamanızı kolaylaştırır.

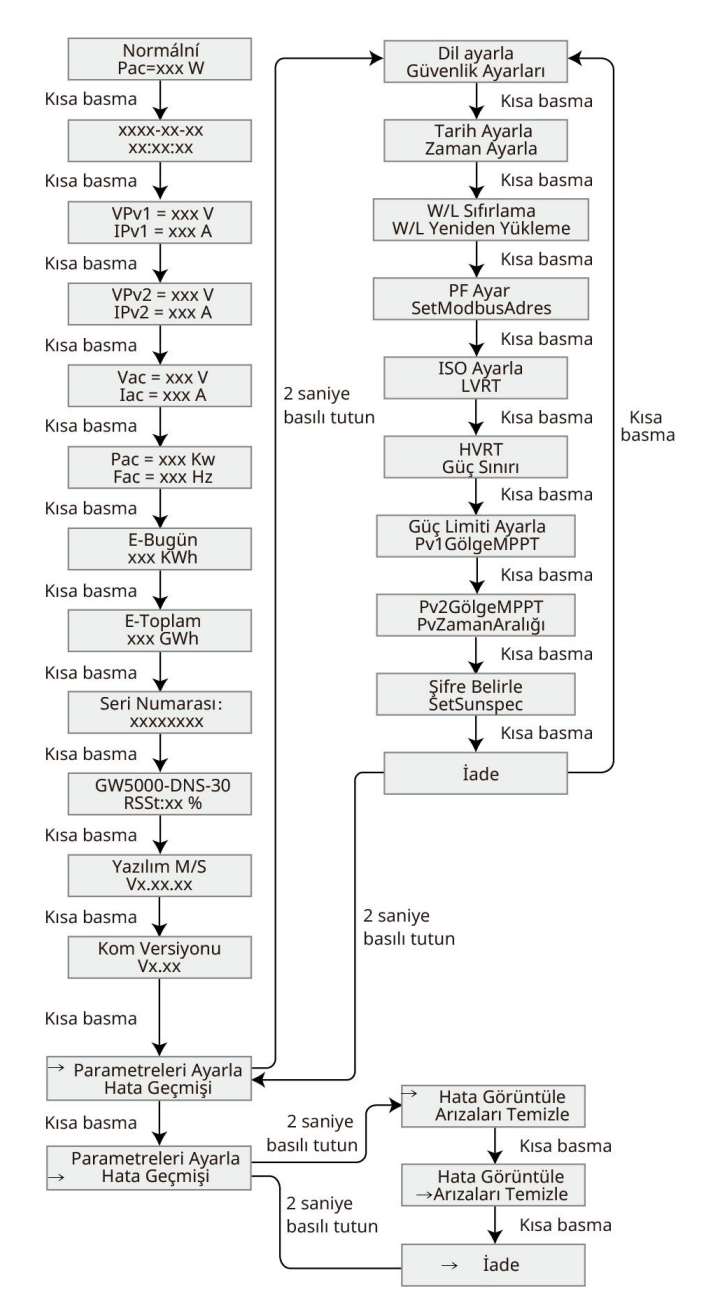

# 8.2.2 İnvertör parametreleri tanıtımı

| Seri<br>num | Parametre adı                                  | Açıklama                                                                                                    |
|-------------|------------------------------------------------|----------------------------------------------------------------------------------------------------|
| arası       |                                                |                                                                                                    |
| 1           | Şebekeye bağlı<br>elektrik üretimi<br>Güç=0.0W | Bekleme arayüzü, invertörün anlık gücünü gösterir.                                                                                                    |
| 2           | Tarih Saat                                     | İnvertörün bulunduğu ülke/bölgenin saatini kontrol edin.                                                                                                    |
| 3           | Giriş voltajı                                  | İnvertör DC giriş voltajını kontrol edin.                                                                                                    |
| 4           | Giriş akımı                                    | İnvertör DC giriş akımını kontrol edin.                                                                                                    |
| 5           | Şebeke gerilimi                                | Şebeke gerilimini kontrol edin.                                                                                                    |
| 6           | çıkış akımı                                    | İnvertör AC çıkış akımını kontrol edin.                                                                                                    |
| 7           | Şebeke frekansı                                | Şebeke frekansını kontrol edin.                                                                                                    |
| 8           | Günlük elektrik<br>üretimi                     | Sistemin günlük elektrik üretimini kontrol edin.                                                                                                    |
| 9           | Toplam elektrik<br>üretimi                     | Sistem üretim toplamını görüntüle.                                                                                                    |
| 10          | Seri numarası                                  | İnvertörün seri numarasını kontrol edin.                                                                                                    |
| 11          | GW3600-DNS-30<br>Sinyal gücü: %90              | İletişim modülü sinyal gücünü kontrol edin.                                                                                                    |
| 12          | Firmware sürümü                                | İnvertör firmware sürümünü kontrol edin.                                                                                                    |
| 13          | İletişim versiyonu                             | İnvertör ARM yazılım sürümünü kontrol edin.                                                                                                    |
| 14          | Güvenlik<br>düzenlemelerini<br>ayarlama        | İnvertörün bulunduğu ülkenin/bölgenin şebeke standartlarına ve<br>invertörün uygulama senaryosuna göre ayarlayın.                                                           |
| 15          | Tarih ayarla                                   | İnvertörün bulunduğu ülke/bölgenin gerçek zamanına göre                                                                                                    |
| 16          | Zaman ayarı                                    | ayarlayın.                                                                                                    |
| 17          | W/L yeniden<br>başlatma                        | İletişim modülü güç kesintisi sonrası yeniden başlatma.                                                                                                    |
| 18          | W/L aşırı yük                                  | İletişim modülü fabrika ayarlarına döndürülüyor. Fabrika ayarlarına<br>döndürüldükten sonra, iletişim modülü ağ parametrelerinin yeniden<br>yapılandırılması gerekmektedir. |
| 19          | Güç faktörü<br>ayarlama                        | İnvertörün güç faktörünü gerçek ihtiyaca göre ayarlayın.                                                                                                    |
| 20          | Modbus adresi<br>ayarlama                      | İnvertörün gerçekte bağlandığı Modbus adresine göre ayarlayın.                                                                                                    |
| 21          | ISO ayarlama                                   | PV-PE yalıtım direnci eşik değeri olarak ayarlandığında, ölçülen<br>gerçek değer ayarlanan değerden küçük olduğunda IOS arızası<br>bildirilecektir.                         |

| 22 | Düşük Gerilim<br>Geçişi        | Bu işlev etkinleştirildiğinde, şebekede kısa süreli düşük gerilim<br>anormalliği oluştuğunda, invertör hemen şebeke kesintisi yaşamaz<br>ve bir süre destek sağlayabilir.     |  |  |  |
|----|--------------------------------|----------------------------------------------------------------------------------------------------|--|--|--|
| 23 | Yüksek Gerilim<br>Geçişi       | Bu işlev etkinleştirildiğinde, şebekede kısa süreli yüksek gerilim<br>anormalliği oluştuğunda, invertör hemen şebeke kesintisi yaşamaz<br>ve bir süre dayanabilir.            |  |  |  |
| 24 | Güç sınırlama<br>etkinleştirme | Sebekeve gersekte beslenebilesek güse göre avarlavun                                                                                                    |  |  |  |
| 25 | Güç sınırı<br>ayarlama         | şebekeye gerçekle beslehebilecek güce göre ayarlayın.                                                                                                    |  |  |  |
| 26 | PV1 gölge modu                 | PV panel ciddi şekilde gölgelenmişse, gölge tarama fonksiyonu                                                                                                    |  |  |  |
| 27 | PV2 gölge modu                 | açılabilir.                                                                                                    |  |  |  |
| 28 | Gölge süresi                   | Gölge tarama süresini pratik ihtiyaçlara göre ayarlayın.                                                                                                    |  |  |  |
| 29 | Şifre ayarlama                 | İnvertör şifresi değiştirilebilir. Şifreyi değiştirdikten sonra lütfen<br>şifreyi hatırlayın. Şifreyi unutursanız lütfen satış sonrası servis<br>merkezi ile iletişime geçin. |  |  |  |
| 30 | Sunspec<br>etkinleştirme       | Gerçek iletişim ihtiyaçlarına göre SunSpec protokolü ayarlanır.                                                                                                    |  |  |  |
| 31 | Arıza inceleme                 | İnvertör geçmiş uyarı kayıtlarını görüntüle.                                                                                                    |  |  |  |
| 32 | Arıza temizleme                | İnvertör geçmiş alarm kayıtlarını temizle.                                                                                                    |  |  |  |

# 8.3 USB bellek ile yerel olarak invertör yazılım sürümünü

# güncelleme

**Adım 1:** İnvertör yazılım güncelleme paketini almak için lütfen müşteri hizmetleri merkezi ile iletişime geçin.

Adım 2: Yükseltme paketini USB belleğe kaydedin.

**Adım 3:** USB belleği invertörün USB girişine takın ve arayüz talimatlarına göre invertör yazılım sürümünü güncelleyin.

# 8.4 SolarGo Uygulaması üzerinden invertör parametrelerini

### ayarlayın

SolarGo Uygulaması, bir bluetooth modülü veya WiFi modülü ile invertör ile iletişim kurabilen bir mobil uygulama yazılımıdır. İşte yaygın kullanılan fonksiyonlar:

- İnvertörün çalışma verilerini, yazılım sürümünü, alarm bilgilerini vb. görüntüleyin.
- İnvertörün şebeke parametrelerini ve iletişim parametrelerini ayarlayın.
- Bakım ekipmanları.

Detaylar için lütfen "SolarGo APP Kullanıcı Kılavuzu"na bakın. Kullanıcı kılavuzuna

<u>https://www.goodwe.com/Ftp/user-manual/Solargo-App.pdf</u> adresinden ulaşabilir veya aşağıdaki QR kodu tarayarak indirebilirsiniz.

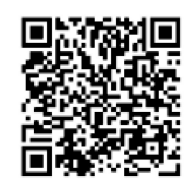

SolarGo App

SolarGo App User Manual

# 8.5 Cihazları şu şekilde izleyin SEMS PORTAL

SEMS PORTAL WiFi, LAN veya 4G üzerinden cihazlarla iletişim kurabilen bir izleme platformudur. İşte SEMS PORTAL'ın yaygın kullanılan özellikleri:

- 1. Yönetim organizasyonu veya kullanıcı bilgileri vb.
- 2. Güneş enerjisi santrali bilgilerini ekleme, izleme vb.
- 3. Ekipman bakımı.

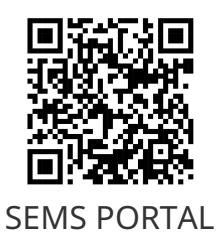

# 9 Sistem bakımı

# 9.1 İnvertör güç kesme

# **A**Tehlike

- İnvertör üzerinde bakım veya işlem yaparken, lütfen invertörün gücünü kesin. Enerjisi açık olan bir cihaz üzerinde çalışmak, invertörde hasara veya elektrik çarpması riskine neden olabilir.
- İnvertörün gücü kesildikten sonra, iç bileşenlerin deşarj olması için belirli bir süre gereklidir. Lütfen ekipmanın tamamen deşarj olmasını beklemek için etikette belirtilen süreye uyun.

Adım 1: (İsteğe bağlı) İnvertörü kapatma komutu gönderin.
Adım 2: İnvertör ile şebeke arasındaki AC anahtarı kapatın.
Adım 3: İnvertörün DC şalterini kapatın.

### 9.2 İnvertör sökme

- İnvertörün gücünün kesildiğinden emin olun.
- İnvertörü çalıştırırken kişisel koruyucu ekipman kullanın.

**Adım 1:** İnvertörün tüm elektrik bağlantılarını kesin, bunlar arasında: DC hatları, AC hatları, haberleşme hatları, haberleşme modülü ve koruma topraklama hattı bulunur.

**Adım 2:** Sökme personeli, inverteri arka montaj plakasından çıkarırken tutma kolu veya kaldırma taşıma yöntemini kullanır.

Adım 3: Arka montaj plakasını sökün.

**Adım 4:** İnverteri uygun şekilde saklayın. Eğer inverter ileride kullanılacaksa, depolama koşullarının gereksinimleri karşıladığından emin olun.

### 9.3 Hurda invertör

İnvertör artık kullanılamaz durumdaysa ve hurdaya ayrılması gerekiyorsa, lütfen invertörün bulunduğu ülkenin elektrikli atık bertaraf yönetmeliklerine uygun olarak işlem yapın. İnvertör evsel atık olarak bertaraf edilmemelidir.

# 9.4 Arıza Giderme

Lütfen aşağıdaki arıza giderme yöntemlerini uygulayın. Bu yöntemler sorununuzu çözmezse, lütfen satış sonrası servis merkezi ile iletişime geçin.

Servis merkeziyle iletişime geçerken, sorunun hızlı bir şekilde çözülmesi için aşağıdaki bilgileri toplayınız.

- 1. Ürün bilgileri, örneğin: seri numarası, yazılım sürümü, ekipman kurulum zamanı, arıza oluşma zamanı, arıza oluşma sıklığı vb.
- 2. Ekipman kurulum ortamı, örneğin: hava durumu, panellerin gölgelenip gölgelenmediği, gölge olup olmadığı gibi. Kurulum ortamı için fotoğraf, video gibi dosyalar sağlanarak sorun analizine yardımcı olunabilir.
- 3. Şebeke durumu.

| Seri<br>numarası | Arıza<br>adı                                    | Arıza nedeni                                                                                                    | Çözüm önlemleri                                                                                                    |  |  |
|------------------|-------------------------------------------------|----------------------------------------------------------------------------------------------------|----------------------------------------------------------------------------------------------------|--|--|
| 1                | Şebeke<br>kesintisi                             | <ol> <li>Şebeke kesintisi.</li> <li>AC hattı veya AC<br/>anahtarı kesildi.</li> </ol>                                            | <ol> <li>Şebeke güç kaynağı geri yüklendikten sonra<br/>uyarı otomatik olarak kaybolur.</li> <li>AC hattını veya AC şalterin açık olup<br/>olmadığını kontrol edin.</li> </ol>                                                                                                    |  |  |
| 2                | Şebeke<br>aşırı<br>gerilim<br>koruması          | Şebeke voltajı izin<br>verilen aralığın<br>üzerinde veya yüksek<br>voltaj süresi yüksek<br>voltaj geçiş ayar<br>değerini aşıyor. | <ol> <li>Eğer tesadüfen ortaya çıkarsa, bu şebekenin<br/>kısa süreli anormalliği olabilir, invertör<br/>şebekenin normal olduğunu tespit ettikten<br/>sonra normal çalışmasına devam edecektir,<br/>insan müdahalesi gerekmez.</li> <li>Sık sık meydana geliyorsa, şebeke voltajının<br/>izin verilen aralıkta olup olmadığını kontrol<br/>edin.</li> <li>Şebeke gerilimi izin verilen aralığın<br/>dışındaysa, lütfen yerel elektrik<br/>operatörüyle iletişime geçin.</li> <li>Şebeke voltajı izin verilen aralıkta ise,<br/>yerel elektrik operatörünün onayı<br/>alındıktan sonra invertörün şebeke aşırı<br/>gerilim koruma noktası, HVRT veya<br/>şebeke aşırı gerilim koruma fonksiyonu<br/>değiştirilmelidir veya kapatılmalıdır.</li> <li>Uzun süreli iyileşme sağlanamazsa, AC tarafı<br/>devre kesici ile çıkış kablolarının doğru<br/>şekilde bağlı olup olmadığını kontrol edin.</li> </ol> |  |  |
| 3                | Şebeke<br>aşırı<br>gerilim<br>hızlı<br>koruması | Şebeke voltajı<br>anormalliği veya aşırı<br>yüksek voltaj arıza<br>tetiklemesi.                                                  | <ol> <li>Eğer nadiren meydana geliyorsa, bu<br/>şebekenin kısa süreli anormal çalışmasından<br/>kaynaklanabilir. İnvertör, şebekenin normale<br/>döndüğünü tespit ettikten sonra otomatik<br/>olarak normal çalışmasına devam edecektir<br/>ve herhangi bir insan müdahalesi<br/>gerektirmez.</li> <li>Şebeke voltajının uzun süre yüksek voltajda</li> </ol>                                                                                                    |  |  |

|   |                                        |                                                                                                    | <ul> <li>çalışıp çalışmadığını kontrol edin. Eğer sık sık<br/>meydana geliyorsa, şebeke voltajının izin<br/>verilen aralıkta olup olmadığını kontrol edin.</li> <li>Şebeke voltajı izin verilen aralığın<br/>dışındaysa, lütfen yerel elektrik dağıtım<br/>şirketiyle iletişime geçin.</li> <li>Şebeke voltajı izin verilen aralıkta ise,<br/>yerel elektrik operatöründen onay<br/>alındıktan sonra şebeke voltajı<br/>değiştirilmelidir.</li> </ul>                                                                                                    |
|---|----------------------------------------|----------------------------------------------------------------------------------------------------|----------------------------------------------------------------------------------------------------|
| 4 | Şebeke<br>düşük<br>gerilim<br>koruması | Şebeke voltajı izin<br>verilen aralığın<br>altında veya düşük<br>voltaj süresi düşük<br>voltaj geçiş ayar<br>değerini aştı.             | <ol> <li>Eğer tesadüfen ortaya çıkarsa, bu şebekenin<br/>kısa süreli anormalliği olabilir, invertör<br/>şebekenin normal olduğunu tespit ettikten<br/>sonra normal çalışmasına devam edecektir,<br/>insan müdahalesi gerekmez.</li> <li>Sık sık meydana geliyorsa, şebeke voltajının<br/>izin verilen aralıkta olup olmadığını kontrol<br/>edin.</li> <li>Şebeke gerilimi izin verilen aralığın<br/>dışındaysa, lütfen yerel elektrik dağıtım<br/>şirketiyle iletişime geçin.</li> <li>Şebeke voltajı izin verilen aralıkta ise,<br/>yerel elektrik operatörünün onayı<br/>alındıktan sonra invertörün şebeke düşük<br/>voltaj koruma noktası, LVRT veya şebeke<br/>düşük voltaj koruma fonksiyonu<br/>değiştirilmelidir.</li> <li>Uzun süre iyileşmezse, lütfen AC tarafı devre<br/>kesici ile çıkış kablosunun doğru şekilde bağlı<br/>olup olmadığını kontrol edin.</li> </ol> |
| 5 | 10min<br>aşırı<br>gerilim<br>koruması  | 10 dakika içinde<br>şebeke geriliminin<br>kayar ortalama değeri<br>güvenlik<br>düzenlemelerinde<br>belirtilen aralığın<br>dışına çıktı. | <ol> <li>Eğer nadiren meydana geliyorsa, bu<br/>şebekenin kısa süreli bir anormalliği olabilir.<br/>İnvertör, şebekenin normal olduğunu tespit<br/>ettikten sonra otomatik olarak normal<br/>çalışmasına devam edecektir ve herhangi bir<br/>insan müdahalesi gerektirmez.</li> <li>Şebeke voltajının uzun süre yüksek voltajda<br/>çalışıp çalışmadığını kontrol edin. Sık sık<br/>meydana geliyorsa, şebeke voltajının izin<br/>verilen aralıkta olup olmadığını kontrol edin.</li> <li>Şebeke voltajı izin verilen aralığın<br/>dışındaysa, lütfen yerel elektrik dağıtım<br/>şirketiyle iletişime geçin.</li> <li>Şebeke voltajı izin verilen aralıkta ise,<br/>yerel elektrik operatöründen onay<br/>alındıktan sonra şebeke voltajı<br/>değiştirilmelidir.</li> </ol>                                                                                                    |
| 6 | şebeke<br>aşırı                        | Şebeke anormalliği,<br>şebekenin gerçek                                                                                                 | <ol> <li>Eğer tesadüfen ortaya çıkarsa, şebekenin kısa<br/>süreli anormalliği olabilir, invertör şebekenin</li> </ol>                                                                                                    |

|   | frekans<br>koruması                            | frekansı yerel şebeke<br>standart<br>gereksinimlerinden<br>yüksek.                                             | <ul> <li>normal olduğunu tespit ettikten sonra<br/>normal çalışmasına devam edecektir, insan<br/>müdahalesi gerekmez.</li> <li>Sık sık meydana geliyorsa, şebeke frekansının<br/>izin verilen aralıkta olup olmadığını kontrol<br/>edin.</li> <li>Şebeke frekansı izin verilen aralığın dışına<br/>çıkarsa, lütfen yerel elektrik operatörüyle<br/>iletişime geçin.</li> <li>Şebeke frekansı izin verilen aralıkta ise,<br/>yerel elektrik operatörünün onayı<br/>alındıktan sonra invertör şebeke aşırı<br/>frekans koruma noktasının değiştirilmesi<br/>veya şebeke aşırı frekans koruma<br/>fonksiyonunun kapatılması<br/>gerekmektedir.</li> </ul>                                                                                           |
|---|------------------------------------------------|----------------------------------------------------------------------------------------------------|----------------------------------------------------------------------------------------------------|
| 7 | şebeke<br>frekans<br>düşüklüğ<br>ü<br>koruması | Şebeke anormalliği,<br>şebekenin gerçek<br>frekansı yerel şebeke<br>standart<br>gereksinimlerinin<br>altında.  | <ol> <li>Eğer tesadüfen ortaya çıkarsa, bu şebekenin<br/>kısa süreli anormalliği olabilir, invertör<br/>şebekenin normal olduğunu tespit ettikten<br/>sonra normal çalışmasına devam edecektir,<br/>insan müdahalesi gerekmez.</li> <li>Sık sık meydana geliyorsa, şebeke frekansının<br/>izin verilen aralıkta olup olmadığını kontrol<br/>edin.</li> <li>Şebeke frekansı izin verilen aralık dışına<br/>çıkarsa, lütfen yerel elektrik dağıtım<br/>şirketiyle iletişime geçin.</li> <li>Şebeke frekansı izin verilen aralıkta ise,<br/>yerel elektrik operatörünün onayı<br/>alındıktan sonra invertörün şebeke düşük<br/>frekans koruma noktası değiştirilmeli veya<br/>şebeke düşük frekans koruma fonksiyonu<br/>kapatılmalıdır.</li> </ol> |
| 8 | Şebeke<br>frekans<br>kayması<br>koruması       | Şebeke anormalliği,<br>şebekenin gerçek<br>frekans değişim oranı<br>yerel şebeke<br>standartlarına<br>uymuyor. | <ol> <li>Eğer tesadüfen ortaya çıkarsa, bu şebekenin<br/>kısa süreli anormalliği olabilir, invertör<br/>şebekenin normal olduğunu tespit ettikten<br/>sonra normal çalışmasına devam edecektir,<br/>insan müdahalesi gerekmez.</li> <li>Sık sık meydana geliyorsa, şebeke frekansının<br/>izin verilen aralıkta olup olmadığını kontrol<br/>edin.</li> <li>Şebeke frekansı izin verilen aralığın dışına<br/>çıkarsa, lütfen yerel elektrik operatörüyle<br/>iletişime geçin.</li> <li>Şebeke frekansı izin verilen aralıkta ise,<br/>lütfen bayinizle veya satış sonrası servis<br/>merkeziyle iletişime geçin.</li> </ol>                                                                                                    |
| 9 | Ada<br>koruma                                  | Şebeke bağlantısı<br>kesildi, yükün varlığı                                                                    | <ol> <li>Şebekenin kaybolup kaybolmadığını<br/>doğrulayın.</li> </ol>                                                                                                    |

|    |                                                  | nedeniyle şebeke<br>gerilimi korunuyor,<br>güvenlik<br>düzenlemelerine<br>uygun olarak<br>şebekeye bağlı<br>çalışma durduruldu. | <ol> <li>Bayiniz veya satış sonrası servis merkezi ile<br/>iletişime geçin.</li> </ol>                                                                                                    |  |  |  |
|----|--------------------------------------------------|----------------------------------------------------------------------------------------------------|----------------------------------------------------------------------------------------------------|--|--|--|
| 10 | Gerilim<br>geçişi<br>düşük<br>gerilim<br>arızası | Şebeke anormalliği,<br>şebeke gerilim<br>anormalliğinin süresi<br>LVRT<br>düzenlemelerinde<br>belirtilen süreyi aştı.           | <ol> <li>Eğer tesadüfen ortaya çıkarsa, bu şebekenin<br/>kısa süreli anormalliği olabilir, invertör<br/>şebekenin normal olduğunu tespit ettikten<br/>sonra normal çalışmasına devam edecektir,<br/>insan müdahalesi gerekmez.</li> </ol>                                                                    |  |  |  |
| 11 | Gerilim<br>geçişi<br>aşırı<br>gerilim<br>arızası | Şebeke anormalliği,<br>şebeke gerilim<br>anormalliğinin süresi<br>HVRT<br>düzenlemelerinde<br>belirtilen süreyi aştı.           | <ol> <li>Sik sik meydana geliyorsa, şebeke frekansının<br/>izin verilen aralıkta olup olmadığını kontrol<br/>edin; değilse, yerel elektrik dağıtım şirketiyle<br/>iletişime geçin. Eğer şebeke frekansı uygun<br/>aralıktaysa, bayinizle veya satış sonrası servis<br/>merkeziyle iletişim kurun.</li> </ol> |  |  |  |
| 12 | 30mAGfc<br>i<br>koruması                         |                                                                                                    | 1 Eğer nadiren meydana gelirse, bu barici                                                                                                    |  |  |  |
| 13 | 60mAGF<br>CI<br>koruması                         | İnvertör çalışma                                                                                                    | hatlardaki geçici bir anormallikten<br>kaynaklanabilir. Arıza giderildikten sonra<br>normal çalışmaya devam edecektir ve insan                                                                                                    |  |  |  |
| 14 | 150mAG<br>FCI<br>koruması                        | karşı giriş izolasyon<br>empedansı düşüyor.                                                                                     | <ul><li>müdahalesi gerektirmez.</li><li>2. Sık sık ortaya çıkarsa veya uzun süre<br/>iyileşmezse, fotovoltaik dizi toprak yalıtım</li></ul>                                                                                                    |  |  |  |
| 15 | GFCI<br>yavaş<br>değişim<br>koruması             |                                                                                                    | direncinin çok düşük olup olmadığını kontrol<br>edin.                                                                                                    |  |  |  |
| 16 | DCI<br>birinci<br>seviye<br>koruma               | İnvertör çıkış akımının<br>DC bileşeni, güvenlik                                                                                | <ol> <li>Harici bir arıza (şebeke anormalliği, frekans<br/>anormalliği vb.) nedeniyle oluşan bir<br/>anormallik durumunda, arıza ortadan<br/>kalktıktan sonra invertör otomatik olarak</li> </ol>                                                                                                    |  |  |  |
| 17 | DCI ikinci<br>seviye<br>koruma                   | standartlarının veya<br>makinenin varsayılan<br>izin verilen aralığının<br>üzerindedir.                                         | normal çalışmasına devam eder ve herhangi<br>bir insan müdahalesi gerektirmez.<br>2. Uyarılar sık sık ortaya çıkarsa ve santralin<br>normal elektrik üretimini etkilerse, lütfen<br>bayiniz veya satış sonrası servis merkezi ile<br>iletişime geçin.                                                        |  |  |  |
| 18 | Yalıtım<br>direnci<br>düşük                      | Fotovoltaik dizi<br>toprağa kısa devre<br>yaptı.<br>Fotovoltaik dizi<br>kurulum ortamı uzun<br>süre boyunca nemli               | <ol> <li>Fotovoltaik dizi ile koruma toprağı arasındaki<br/>empedansı kontrol edin, 50kΩ'dan büyük bir<br/>direnç normaldir. Eğer direnç 50kΩ'dan<br/>küçükse, kısa devre noktasını araştırın ve<br/>düzeltin.</li> <li>İnvertörün koruma topraklama hattının</li> </ol>                                     |  |  |  |

|    |                                             | ve hatların<br>topraklama yalıtımı<br>yetersiz.                                                                                                    | <ul> <li>doğru şekilde bağlanıp bağlanmadığını<br/>kontrol edin.</li> <li>3. Yağmurlu ve bulutlu hava koşullarında bu<br/>empedansın gerçekten varsayılan değerden<br/>düşük olduğu doğrulanırsa, "izolasyon<br/>empedansı koruma noktasını" yeniden<br/>ayarlayın.</li> <li>Avustralya ve Yeni Zelanda pazarındaki<br/>invertörlerde, yalıtım direnci arızası meydana<br/>geldiğinde aşağıdaki yollarla da uyarı verilebilir:</li> <li>1. İnvertör, bir siren ile donatılmıştır. Arıza<br/>durumunda siren 1 dakika boyunca sürekli<br/>çalar; eğer arıza çözülmezse, siren her 30<br/>dakikada bir tekrar çalar.</li> <li>2. Eğer invertör izleme platformuna eklenirse ve</li> </ul> |
|----|---------------------------------------------|----------------------------------------------------------------------------------------------------|----------------------------------------------------------------------------------------------------|
|    |                                             |                                                                                                    | alarm uyarı yöntemleri ayarlandıktan sonra,<br>alarm bilgileri müşterilere e-posta yoluyla<br>gönderilebilir.                                                                                                    |
| 19 | Sistem<br>toprakla<br>ma<br>anormalli<br>ği | <ol> <li>İnvertörün<br/>koruma<br/>topraklama<br/>kablosu bağlı<br/>değil.</li> <li>Fotovoltaik dizi<br/>çıkışı topraklama<br/>yapıldığında,<br/>invertör AC çıkış<br/>kabloları L ve N<br/>ters bağlanmış.</li> </ol>                         | <ol> <li>Lütfen invertörün koruma topraklama<br/>hattının doğru şekilde bağlı olup olmadığını<br/>kontrol edin.</li> <li>Fotovoltaik dizi çıkışının topraklı olduğu<br/>senaryoda, invertörün AC çıkış kabloları L ve<br/>N'nin ters bağlanıp bağlanmadığını<br/>doğrulayın.</li> </ol>                                                                                                    |
| 20 | Donanım<br>sal ters<br>akım<br>koruması     | Yük anormal<br>dalgalanması                                                                                                    | <ol> <li>Harici bir arıza nedeniyle anormallik meydana<br/>gelirse, arıza ortadan kalktıktan sonra<br/>invertör otomatik olarak normal çalışmasına<br/>devam eder ve insan müdahalesi gerekmez.</li> <li>Bu uyarı sık sık görülür ve santralin normal<br/>elektrik üretimini etkilerse, lütfen bayinizle<br/>veya satış sonrası servis merkeziyle iletişime<br/>geçin.</li> </ol>                                                                                                    |
| 21 | İç iletişim<br>bağlantıs<br>ı kesildi       | <ol> <li>Çerçeve formatı<br/>hatası</li> <li>Parite hatası</li> <li>CAN bus devre<br/>dışı</li> <li>Donanım CRC<br/>doğrulama hatası</li> <li>Gönderirken<br/>(alırken) kontrol<br/>biti alır (gönderir)</li> <li>Yasak olan birime</li> </ol> | AC çıkış tarafındaki anahtarı ve DC giriş<br>tarafındaki anahtarı kapatın, 5 dakika sonra AC<br>çıkış tarafındaki anahtarı ve DC giriş tarafındaki<br>anahtarı tekrar açın. Eğer arıza devam ediyorsa,<br>lütfen bayiniz veya servis merkezi ile iletişime<br>geçin.                                                                                                    |

|    |                                                        | aktarım                                                                                                    |                                                                                                    |  |
|----|--------------------------------------------------------|----------------------------------------------------------------------------------------------------|----------------------------------------------------------------------------------------------------|--|
| 22 | AC<br>sensörü<br>otomatik<br>test<br>hatası            | AC sensöründe<br>örnekleme anomalisi<br>mevcut                                                                                                    | AC çıkış tarafı anahtarını ve DC giriş tarafı<br>anahtarını kapatın, 5 dakika sonra AC çıkış tarafı<br>anahtarını ve DC giriş tarafı anahtarını tekrar<br>açın. Arıza devam ederse, lütfen bayiniz veya<br>servis merkezi ile iletişime geçin.                     |  |
| 23 | Kaçak<br>akım<br>sensörü<br>otomatik<br>test<br>hatası | Kaçak akım<br>sensöründe<br>örnekleme<br>anormalliği var.                                                                                                    | AC çıkış tarafı anahtarını ve DC giriş tarafı<br>anahtarını kapatın, 5 dakika sonra AC çıkış tarafı<br>anahtarını ve DC giriş tarafı anahtarını tekrar<br>açın. Arıza devam ederse, lütfen bayiniz veya<br>servis merkezi ile iletişime geçin.                     |  |
| 24 | Röle<br>otomatik<br>test<br>anormalli<br>ği            | <ol> <li>Röle arızası</li> <li>Kontrol devresi<br/>anormalliği</li> <li>AC ölçüm<br/>bağlantısında<br/>anormallik (zayıf<br/>bağlantı veya kısa<br/>devre olabilir)</li> </ol> | AC çıkış tarafındaki anahtarı ve DC giriş<br>tarafındaki anahtarı kapatın, 5 dakika sonra AC<br>çıkış tarafındaki anahtarı ve DC giriş tarafındaki<br>anahtarı tekrar açın. Eğer arıza devam ediyorsa,                                                             |  |
| 25 | İç fan<br>arızası                                      | <ol> <li>Fan besleme arızası</li> <li>Mekanik arıza<br/>(rotor kilitlenmesi)</li> <li>Fan eskimesi ve<br/>hasar görmesi</li> </ol>                                             | geçin.                                                                                                    |  |
| 26 | Flash<br>okuma/y<br>azma<br>hatası                     | Dahili depolama Flash<br>anormalliği                                                                                                    | AC çıkış tarafı anahtarını ve DC giriş tarafı<br>anahtarını kapatın, 5 dakika sonra AC çıkış tarafı<br>anahtarını ve DC giriş tarafı anahtarını tekrar<br>açın. Arıza devam ederse, lütfen bayiniz veya<br>servis merkezi ile iletişime geçin.                     |  |
| 27 | DC ark<br>hatası                                       | <ol> <li>DC string bağlantı<br/>terminalleri<br/>gevşek bağlantılı.</li> <li>DC bağlantı<br/>kablosunda hasar<br/>var.</li> </ol>                                              | Lütfen hızlı kurulum kılavuzundaki bağlantı<br>gereksinimlerine göre modül bağlantı<br>kablolarının doğru şekilde bağlanıp<br>bağlanmadığını kontrol edin.                                                                                                    |  |
| 28 | DC ark<br>kendi<br>kendini<br>test etme<br>hatası      | Ark tespit ekipmanı<br>arızası                                                                                                    | AC çıkış tarafı anahtarını ve DC giriş tarafı<br>anahtarını kapatın, 5 dakika sonra AC çıkış tarafı<br>anahtarını ve DC giriş tarafı anahtarını tekrar<br>açın. Arıza devam ederse, lütfen bayiniz veya<br>servis merkezi ile iletişime geçin.                     |  |
| 29 | Kavite<br>sıcaklığı<br>çok<br>yüksek                   | <ol> <li>İnvertör kurulum<br/>konumu<br/>havalandırılmıyor</li> <li>Çevre sıcaklığı<br/>60°C'yi aşan<br/>yüksek sıcaklık</li> </ol>                                            | <ol> <li>İnvertör kurulum konumunun<br/>havalandırmasının yeterli olup olmadığını ve<br/>ortam sıcaklığının izin verilen maksimum<br/>ortam sıcaklığı aralığını aşıp aşmadığını<br/>kontrol edin.</li> <li>Havalandırma yetersizse veya ortam sıcaklığı</li> </ol> |  |

|    |                                            | <ol> <li>İç fan çalışma<br/>anormalliği</li> </ol>                                                        | çok yüksekse, havalandırma ve soğutma<br>koşullarını iyileştirin.<br>3. Havalandırma ve ortam sıcaklığı normal ise,<br>lütfen bayiniz veya servis merkezi ile iletişime<br>geçin.                                                                                    |
|----|--------------------------------------------|----------------------------------------------------------------------------------------------------|----------------------------------------------------------------------------------------------------|
| 30 | Baraj<br>aşırı<br>gerilimi                 | <ol> <li>PV voltajı çok<br/>yüksek</li> <li>İnvertör BUS<br/>voltajı örnekleme<br/>anormalliği</li> </ol> | AC çıkış tarafındaki anahtarı ve DC giriş<br>tarafındaki anahtarı kapatın, 5 dakika sonra AC<br>çıkış tarafındaki anahtarı ve DC giriş tarafındaki<br>anahtarı tekrar açın. Arıza devam ederse, lütfen<br>bayiniz veya servis merkezi ile iletişime geçin.           |
| 31 | PV giriş<br>aşırı<br>gerilimi              | Fotovoltaik dizi<br>yapılandırma hatası,<br>seri bağlı fotovoltaik<br>panel sayısı fazla.                 | İlgili fotovoltaik dizi stringlerinin seri bağlantı<br>konfigürasyonunu kontrol edin, stringlerin açık<br>devre voltajının invertörün maksimum çalışma<br>voltajını aşmadığından emin olun.                                                                          |
| 32 | PV<br>sürekli<br>donanım<br>aşırı<br>akımı | <ol> <li>Modül<br/>konfigürasyonu<br/>uygun değil</li> <li>Donanım hasarı</li> </ol>                      | AC çıkış tarafındaki anahtarı ve DC giriş<br>tarafındaki anahtarı kapatın, 5 dakika sonra AC<br>çıkış tarafındaki anahtarı ve DC giriş tarafındaki<br>anahtarı tekrar açın. Eğer arıza devam ediyorsa,<br>lütfen bayiniz veya servis merkezi ile iletişime<br>geçin. |
| 33 | PV<br>sürekli<br>yazılım<br>aşırı<br>akımı | <ol> <li>Modül<br/>konfigürasyonu<br/>uygun değil</li> <li>Donanım hasarı</li> </ol>                      | AC çıkış tarafı anahtarını ve DC giriş tarafı<br>anahtarını kapatın, 5 dakika sonra AC çıkış tarafı<br>anahtarını ve DC giriş tarafı anahtarını tekrar<br>açın. Eğer arıza devam ediyorsa, lütfen bayiniz<br>veya servis merkezi ile iletişime geçin.                |
| 34 | String1<br>grup ters<br>bağlantı           |                                                                                                    | DV(1 vo DV)2 stringlorinin tors bačlanja                                                                                                    |
| 35 | String2<br>Grup<br>dizisi ters<br>bağlantı | PV dizi ters bağlantı                                                                                     | bağlanmadığını kontrol edin.                                                                                                    |

# 9.5 Düzenli bakım

| Bakım içeriği          | Bakım yöntemi                                                                                                    | Çözüm önlemleri                      |
|------------------------|----------------------------------------------------------------------------------------------------|--------------------------------------|
| Sistem temizliği       | Radyatör kanatçıklarını, hava<br>giriş/çıkış deliklerini yabancı<br>madde veya toz olup olmadığını<br>kontrol edin.                                                                       | 1Keşif/yarı yıl ~1 kez/yıl           |
| DC anahtar             | DC anahtarı 10 kez ardışık olarak<br>açılıp kapatılarak, DC anahtar<br>fonksiyonunun düzgün<br>çalıştığından emin olun.                                                                   | 1kez/yıl                             |
| Elektrik<br>bağlantısı | Elektrik bağlantılarının gevşek<br>olup olmadığını kontrol edin,<br>kabloların dış görünümünün<br>hasar görüp görmediğini ve bakır<br>telin açığa çıkıp çıkmadığını<br>kontrol edin.      | 1kez/altı ayda bir ~ 1 kez/yılda bir |
| sızdırmazlık           | Ekipman giriş deliği<br>sızdırmazlığının gereksinimleri<br>karşılayıp karşılamadığını kontrol<br>edin. Eğer çok büyük boşluklar<br>varsa veya tıkanmamışsa, yeniden<br>tıkanması gerekir. | 1kez/yıl                             |

# 10 Teknik parametreler

| Teknik parametreler                                       | GW3600-DNS-30                           | GW4200-DNS-30                          | GW5000-DNS-30                           | GW6000-DNS-30                            |  |  |  |
|-----------------------------------------------------------|-----------------------------------------|----------------------------------------|-----------------------------------------|------------------------------------------|--|--|--|
| DC giriş                                                  | DC giriş                                |                                        |                                         |                                          |  |  |  |
| Maksimum giriş gücü (W)                                   | 5,400                                   | 6,300                                  | 7,500                                   | 9,000                                    |  |  |  |
| Maksimum giriş gerilimi<br>(V) <sup>*1</sup>              | 600                                     | 600                                    | 600                                     | 600                                      |  |  |  |
| MPPT gerilim aralığı (V) <sup>*2</sup>                    | 40~560                                  | 40~560                                 | 40~560                                  | 40~560                                   |  |  |  |
| MPPT tam yük voltaj aralığı<br>(V)                        | 120~500                                 | 140~500                                | 165~500                                 | 195~500                                  |  |  |  |
| Başlatma Gerilimi (V)                                     | 50                                      | 50                                     | 50                                      | 50                                       |  |  |  |
| Nominal giriş gerilimi (V)                                | 360                                     | 360                                    | 360                                     | 360                                      |  |  |  |
| Her MPPT devresi için<br>maksimum giriş akımı (A)         | 16                                      | 16                                     | 16                                      | 16                                       |  |  |  |
| Her MPPT devresi için<br>maksimum kısa devre akımı<br>(A) | 23                                      | 23                                     | 23                                      | 23                                       |  |  |  |
| Fotovoltaik dizi maksimum<br>geri besleme akımı (A)       | 0                                       | 0                                      | 0                                       | 0                                        |  |  |  |
| MPPT sayısı                                               | 2                                       | 2                                      | 2                                       | 2                                        |  |  |  |
| Her MPPT girişi için dizi<br>sayısı                       | 1                                       | 1                                      | 1                                       | 1                                        |  |  |  |
| AC çıkış                                                  |                                         |                                        |                                         |                                          |  |  |  |
| Anma çıkış gücü (W)                                       | 3,600                                   | 4,200                                  | 5,000                                   | 6,000                                    |  |  |  |
| Maksimum çıkış aktif gücü<br>(W)                          | 3,960                                   | 4,620                                  | 5,500                                   | 6,600                                    |  |  |  |
| Maksimum çıkış görünür<br>gücü (VA)                       | 3,960                                   | 4,620                                  | 5,500                                   | 6,600                                    |  |  |  |
| Anma çıkış gerilimi (V)                                   | 220                                     | 220                                    | 220                                     | 220                                      |  |  |  |
| Çıkış voltajı frekansı (Hz)                               | 50                                      | 50                                     | 50                                      | 50                                       |  |  |  |
| Maksimum çıkış akımı (A)                                  | 17.3                                    | 20.1                                   | 24.0                                    | 28.8                                     |  |  |  |
| Nominal çıkış akımı (A)                                   | 16.4                                    | 19.1                                   | 22.8                                    | 27.3                                     |  |  |  |
| güç faktörü                                               | ~1 (0.8 ileri0.8 geri<br>ayarlanabilir) | ~1 (0.8 önde0.8<br>geri ayarlanabilir) | ~1 (0.8 ileri0.8 geri<br>ayarlanabilir) | ~1 (0.8 önde0.8<br>geride ayarlanabilir) |  |  |  |
| Toplam akım dalga formu<br>bozulma oranı                  | < 3%                                    | < 3%                                   | < 3%                                    | < 3%                                     |  |  |  |
| verimlilik                                                |                                         |                                        |                                         |                                          |  |  |  |
| Maksimum verimlilik                                       | 97.9%                                   | 97.9%                                  | 97.9%                                   | 97.9%                                    |  |  |  |
| Avrupa verimliliği                                        | 97.0%                                   | 97.2%                                  | 97.3%                                   | 97.4%                                    |  |  |  |
| Çin verimliliği                                           | 96.4%                                   | 96.9%                                  | 96.9%                                   | 97.1%                                    |  |  |  |
| koruma                                                    |                                         |                                        |                                         |                                          |  |  |  |
| String akım izleme                                        | Entegrasyon                             | Entegrasyon                            | Entegrasyon                             | Entegrasyon                              |  |  |  |
| yalıtım direnci testi                                     | Entegrasyon                             | Entegrasyon                            | Entegrasyon                             | Entegrasyon                              |  |  |  |
| Artık Akım İzleme                                         | Entegrasyon                             | Entegrasyon                            | Entegrasyon                             | Entegrasyon                              |  |  |  |
| Ters bağlantı koruması                                    | Entegrasyon                             | Entegrasyon                            | Entegrasyon                             | Entegrasyon                              |  |  |  |
| Anti-islanding protection                                 | Entegrasyon                             | Entegrasyon                            | Entegrasyon                             | Entegrasyon                              |  |  |  |

| AC aşırı akım koruması                                                                                         | Entegrasyon                                | Entegrasyon                                | Entegrasyon                                | Entegrasyon                                |
|----------------------------------------------------------------------------------------------------|--------------------------------------------|--------------------------------------------|--------------------------------------------|--------------------------------------------|
| AC kısa devre koruması                                                                                         | Entegrasyon                                | Entegrasyon                                | Entegrasyon                                | Entegrasyon                                |
| AC aşırı gerilim koruması                                                                                      | Entegrasyon                                | Entegrasyon                                | Entegrasyon                                | Entegrasyon                                |
| DC anahtar                                                                                                    | Entegrasyon                                | Entegrasyon                                | Entegrasyon                                | Entegrasyon                                |
| DC dalga koruma                                                                                                | Üçüncü seviye                              | Üçüncü seviye                              | Üçüncü seviye                              | Üçüncü seviye                              |
|                                                                                                    | (ikinci seviye<br>opsiyonel)               | (ikinci seviye<br>opsiyonel)               | (İkinci seviye<br>opsiyonel)               | (ikinci seviye<br>opsiyonel)               |
| AC dalga koruma                                                                                                | Üçüncü seviye (ikinci<br>seviye opsiyonel) | Üçüncü seviye (ikinci<br>seviye opsiyonel) | Üçüncü seviye (ikinci<br>seviye opsiyonel) | Üçüncü seviye (ikinci<br>seviye opsiyonel) |
| DC ark koruma                                                                                                  | Opsiyonel ekipman                          | Opsiyonel ekipman                          | Opsiyonel ekipman                          | Opsiyonel                                  |
| Gece güç kaynağı                                                                                               | Opsiyonel ekipman                          | Opsiyonel ekipman                          | Opsiyonel ekipman                          | Opsiyonel                                  |
| Temel parametreler                                                                                             |                                            |                                            |                                            |                                            |
| Çalışma sıcaklık aralığı (°C)                                                                                  | -25~+60                                    | -25~+60                                    | -25~+60                                    | -25~+60                                    |
| Bağıl nem                                                                                                    | 0~100%                                     | 0~100%                                     | 0~100%                                     | 0~100%                                     |
| Maksimum çalışma<br>yüksekliği (m)                                                                             | 4000                                       | 4000                                       | 4000                                       | 4000                                       |
| soğutma yöntemi                                                                                                | doğal soğutma                              | Doğal soğutma                              | Doğal soğutma                              | Doğal soğutma                              |
| İnsan-Makine Etkileşimi                                                                                        | LED, LCD<br>(opsiyonel),<br>WLAN+APP       | LED, LCD<br>(opsiyonel),<br>WLAN+APP       | LED, LCD<br>(opsiyonel),<br>WLAN+APP       | LED, LCD<br>(opsiyonel),<br>WLAN+APP       |
| İletişim yöntemi                                                                                               | RS485,<br>4G+Bluetooth                     | RS485,<br>4G+Bluetooth                     | RS485,<br>4G+Bluetooth                     | RS485,<br>4G+Bluetooth                     |
| iletişim protokolü                                                                                             | Modbus-RTU<br>(SunSpec uyumlu)             | Modbus-RTU<br>(SunSpec uyumlu)             | Modbus-RTU<br>(SunSpec uyumlu)             | Modbus-RTU<br>(SunSpec uyumlu)             |
| Ağırlık (kg)                                                                                                   | 12.8                                       | 12.8                                       | 12.8                                       | 13.4                                       |
| Boyutlar (Genişlik ×<br>Yükseklik × Kalınlık mm)                                                               | 350×410×143                                | 350×410×143                                | 350×410×143                                | 350×410×143                                |
| Gürültü (dB)                                                                                                   | < 25                                       | < 25                                       | < 25                                       | < 25                                       |
| topoloji yapısı                                                                                                | izolasyonsuz                               | izole edilmemiş                            | izolasyonsuz                               | izolasyonsuz                               |
| Gece Tüketimi (W)                                                                                              | < 1                                        | < 1                                        | < 1                                        | < 1                                        |
| Koruma sınıfı                                                                                                  | IP66                                       | IP66                                       | IP66                                       | IP66                                       |
| Korozifon direnç seviyesi                                                                                      | C4                                         | C4                                         | C4                                         | C4                                         |
| DC bağlantı konnektörü                                                                                         | Dianwei (2.5~4mm²)                         | Dianwei (2.5~4mm²)                         | Dianwei (2.5~4mm²)                         | Dianwei (2.5~4mm²)                         |
| AC Konnektör                                                                                                   | Tak ve Çalıştır<br>terminalleri            | Tak-Çalıştır<br>terminalleri               | Tak-Çalıştır<br>terminalleri               | Tak-Çalıştır<br>terminalleri               |
|                                                                                                    | (2.5~6 mm <sup>2</sup> )                   | (2.5~6 mm <sup>2</sup> )                   | (2.5~6 mm <sup>2</sup> )                   | (2.5~6 mm <sup>2</sup> )                   |
| Çevresel sınıf                                                                                                 | 4K4H                                       | 4K4H                                       | 4K4H                                       | 4K4H                                       |
| Kirlilik seviyesi                                                                                              | III                                        | III                                        | III                                        | III                                        |
| aşırı gerilim seviyesi                                                                                         | DC II / AC III                             | DC II / AC III                             | DC II / AC III                             | DC II / AC III                             |
| Koruma Sınıfı                                                                                                  | Ι                                          | I                                          | I                                          | I                                          |
| Güvenli kullanım ömrü                                                                                          | <25 yıl                                    | < 25 yıl                                   | <25 yıl                                    | < 25 yıl                                   |
|                                                                                                    | PV: C                                      | PV: C                                      | PV: C                                      | PV: C                                      |
| Gerilim seviyesini belirleme                                                                                   | AC: C                                      | AC: C                                      | AC: C                                      | AC: C                                      |
|                                                                                                    | Com: A                                     | Com: A                                     | Com: A                                     | Com: A                                     |
| *1: Giris voltaji 560V-600V arasında olduğunda, invertör bekleme moduna gececektir. Voltaj MPPT calışma voltaj |                                            |                                            |                                            |                                            |

\*1: Giriş voltajı 560V-600V arasında olduğunda, invertör bekleme moduna geçecektir. Voltaj MPPT çalışma voltaj aralığı olan 40V-560V'a geri döndüğünde, invertör normal çalışma durumuna dönecektir. \*2: MPPT tam yük voltaj aralığı için lütfen kullanıcı kılavuzuna bakın.

| Technical Data                                                                                                    | GW3000-D NS-30                        | GW3600-D NS-30                        | GW4200-D NS-30                        | GW5000-D NS-30                        |
|----------------------------------------------------------------------------------------------------|---------------------------------------|---------------------------------------|---------------------------------------|---------------------------------------|
| Input                                                                                                    | 1                                     |                                       |                                       |                                       |
| Max. Input Power<br>(W) <sup>*6</sup>                                                                                 | 4,500                                 | 5,400                                 | 6,300                                 | 7,500                                 |
| Max. Input Voltage (V) <sup>*9</sup>                                                                                  | 600                                   | 600                                   | 600                                   | 600                                   |
| MPPT Operating<br>Voltage Range (V) <sup>*10</sup>                                                                    | 40~560                                | 40~560                                | 40~560                                | 40~560                                |
| MPPT Voltage Range at<br>Nominal Power (V)                                                                            | 100~500                               | 120~500                               | 140~500                               | 165~500                               |
| Start-up Voltage (V)                                                                                                  | 50                                    | 50                                    | 50                                    | 50                                    |
| Nominal Input Voltage (V)                                                                                             | 360                                   | 360                                   | 360                                   | 360                                   |
| Max. Input Current per<br>MPPT (A)                                                                                    | 16                                    | 16                                    | 16                                    | 16                                    |
| Max. Short Circuit<br>Current per MPPT (A)                                                                            | 23                                    | 23                                    | 23                                    | 23                                    |
| Max. Backfeed Current to<br>The Array (A)                                                                             | 0                                     | 0                                     | 0                                     | 0                                     |
| Number of MPP<br>Trackers                                                                                             | 2                                     | 2                                     | 2                                     | 2                                     |
| Number of Strings per<br>MPPT                                                                                         | 1                                     | 1                                     | 1                                     | 1                                     |
| Output                                                                                                    |                                       |                                       |                                       |                                       |
| Nominal Output<br>Power (W)                                                                                           | 3,000                                 | 3,600                                 | 4200*1                                | 5,000                                 |
| Nominal Output<br>Apparent Power (VA)                                                                                 | 3,000                                 | 3,600                                 | 4200*1                                | 5,000                                 |
| Max. AC Active Power (W) <sup>*2</sup>                                                                                | 3,300                                 | 3960 <sup>*5*8</sup>                  | 4620*1*5                              | 5,500                                 |
| Max. AC Apparent<br>Power (VA) <sup>*2</sup>                                                                          | 3,300                                 | 3960 *5*8                             | 4620*1*5                              | 5,500                                 |
| Nominal Power at 40<br>°C (W) (Bu parametre<br>yalnızca Brezilya pazarı için<br>geçerlidir)                           | 3,000                                 | 3,600                                 | 4,200                                 | 5,000                                 |
| Max. Power at 40°C<br>(Including AC<br>Aşırı Yük) (W)(Bu<br>parametre yalnızca<br>Brezilya pazarı için<br>geçerlidir) | 3,000                                 | 3,600                                 | 4,200                                 | 5,000                                 |
| Nominal Output<br>Voltage (V)                                                                                         | 220/230/24 0                          | 220/230/24 0                          | 220/230/24 0                          | 220/230/24 0                          |
| Output Voltage Range (V)                                                                                              | 196~311 (according to local standard) | 196~311 (according to local standard) | 196~311 (according to local standard) | 196~311 (according to local standard) |

| Nominal AC Grid<br>Frequency (Hz)                                | 50/60                                                 | 50/60                                                 | 50/60                                                 | 50/60                                                 |
|------------------------------------------------------------------|-------------------------------------------------------|-------------------------------------------------------|-------------------------------------------------------|-------------------------------------------------------|
| AC Grid Frequency<br>Range (Hz)                                  | 45~55 / 55~65                                         | 45~55 / 55~65                                         | 45~55 / 55~65                                         | 45~55 / 55~65                                         |
| Max. Output Current (A)                                          | 14.4                                                  | 17.3*5*7                                              | 20.1*5                                                | 24.0                                                  |
| Max. Output Fault<br>Current (Peak and<br>Duration) (A) (at 4ms) | 33.4                                                  | 33.4                                                  | 44.5                                                  | 44.5                                                  |
| Inrush Current (Peak and<br>Duration) (A) (at 10µs)              | 39                                                    | 39                                                    | 39                                                    | 39                                                    |
| Nominal Output<br>Current (A) <sup>*2</sup>                      | 13.7                                                  | 16.4*7                                                | 19.1                                                  | 22.8                                                  |
| Power Factor                                                     | ~1 (Adjustable from<br>0.8 leading to 0.8<br>lagging) | ~1 (Adjustable from<br>0.8 leading to 0.8<br>lagging) | ~1 (Adjustable from<br>0.8 leading to 0.8<br>lagging) | ~1 (Adjustable from<br>0.8 leading to 0.8<br>lagging) |
| Max. Total Harmonic<br>Distortion                                | <3%                                                   | <3%                                                   | <3%                                                   | <3%                                                   |
| Maximum Output<br>Overcurrent<br>Protection (A)                  | 31                                                    | 31                                                    | 42                                                    | 42                                                    |
| Efficiency                                                       |                                                       |                                                       |                                                       |                                                       |
| Max. Efficiency                                                  | 97.9%                                                 | 97.9%                                                 | 97.9%                                                 | 97.9%                                                 |
| European Efficiency                                              | 97.0%                                                 | 97.0%                                                 | 97.2%                                                 | 97.3%                                                 |
| CEC Efficiency                                                   | 97.2%                                                 | 97.2%                                                 | 97.3%                                                 | 97.3%                                                 |
| Protection                                                       |                                                       | I                                                     | I                                                     |                                                       |
| PV String Current<br>Monitoring                                  | Integrated                                            | Integrated                                            | Integrated                                            | Integrated                                            |
| PV Insulation<br>Resistance Detection                            | Integrated                                            | Integrated                                            | Integrated                                            | Integrated                                            |
| Residual Current<br>Monitoring                                   | Integrated                                            | Integrated                                            | Integrated                                            | Integrated                                            |
| PV Reverse Polarity<br>Protection                                | Integrated                                            | Integrated                                            | Integrated                                            | Integrated                                            |
| Anti-islanding<br>Protection                                     | Integrated                                            | Integrated                                            | Integrated                                            | Integrated                                            |
| AC Overcurrent<br>Protection                                     | Integrated                                            | Integrated                                            | Integrated                                            | Integrated                                            |
| AC Short Circuit<br>Protection                                   | Integrated                                            | Integrated                                            | Integrated                                            | Integrated                                            |
| AC Overvoltage<br>Protection                                     | Integrated                                            | Integrated                                            | Integrated                                            | Integrated                                            |
| DC Switch                                                        | Integrated                                            | Integrated                                            | Integrated                                            | Integrated                                            |
| DC Surge Protection                                              | Type<br>III(Type II Optional)                         | Type<br>III(Type II Optional)                         | Type<br>III(Type II Optional)                         | Type<br>III(Type II Optional)                         |

| AC Surge Protection              | Type<br>III(Type II Optional)                                | Type<br>III(Type II Optional)                                | Type<br>III(Type II Optional)                                | Type<br>III(Type II Optional)                                |
|----------------------------------|--------------------------------------------------------------|--------------------------------------------------------------|--------------------------------------------------------------|--------------------------------------------------------------|
| AFCI                             | Optional                                                     | Optional                                                     | Optional                                                     | Optional                                                     |
| Emergency Power Off              | Optional                                                     | Optional                                                     | Optional                                                     | Optional                                                     |
| Remote Shutdown                  | Optional                                                     | Optional                                                     | Optional                                                     | Optional                                                     |
| Power Supply at Night            | Optional                                                     | Optional                                                     | Optional                                                     | Optional                                                     |
| General Data                     |                                                              |                                                              |                                                              |                                                              |
| Operating                        |                                                              |                                                              |                                                              |                                                              |
| Tomporaturo Bango (%C)           | 25                                                           |                                                              |                                                              |                                                              |
| Temperature Range ( C)           | -25~+60                                                      | -25~+60                                                      | -25~+60                                                      | -25~+60                                                      |
| Relative Humidity                | 0~100%                                                       | 0~100%                                                       | 0~100%                                                       | 0~100%                                                       |
| Max. Operating<br>Altitude (m)*3 | 4000                                                         | 4000                                                         | 4000                                                         | 4000                                                         |
|                                  | Natural                                                      | Natural                                                      | Natural                                                      | Natural                                                      |
| Cooling Method                   | Convection                                                   | Convection                                                   | Convection                                                   | Convection                                                   |
|                                  |                                                              |                                                              |                                                              |                                                              |
| User Interface                   | (Optional),<br>WLAN+APP                                      | (Optional),<br>WLAN+APP                                      | (Optional),<br>WLAN+APP                                      | (Optional),<br>WLAN+APP                                      |
|                                  | WiFi, RS485 or LAN or                                        | WiFi. RS485 or LAN or                                        | WiFi.RS485 or LAN or                                         | WiFi.RS485 or LAN or                                         |
| Communication                    | 4G                                                           | 4G                                                           | 4G                                                           | 4G                                                           |
| Communication<br>Protocols       | Modbus RTU,<br>Modbus TCP                                    | Modbus RTU,<br>Modbus TCP                                    | Modbus RTU,<br>Modbus TCP                                    | Modbus RTU,<br>Modbus TCP                                    |
| Weight (kg)                      | 12.8                                                         | 12.8                                                         | 12.8                                                         | 12.8                                                         |
| Dimension (W×H×D mm)             | 350×410× 143                                                 | 350×410× 143                                                 | 350×410× 143                                                 | 350×410× 143                                                 |
| Noise Emission (dB)              | < 25                                                         | < 25                                                         | < 25                                                         | < 25                                                         |
| Тороlоду                         | Non-isolated                                                 | Non-isolated                                                 | Non-isolated                                                 | Non-isolated                                                 |
| Self-consumption at<br>Night (W) | < 1                                                          | < 1                                                          | < 1                                                          | < 1                                                          |
| Ingress Protection<br>Rating     | IP66                                                         | IP66                                                         | IP66                                                         | IP66                                                         |
| Anti-corrosion Class             | C4                                                           | C4                                                           | C4                                                           | C4                                                           |
| DC Connector                     | MC4<br>(4~6mm2)                                              | MC4<br>(4~6mm2)                                              | MC4<br>(4~6mm2)                                              | MC4<br>(4~6mm2)                                              |
| AC Connector                     | Plug and<br>play<br>connector<br>(Max.6 mm<br><sup>2</sup> ) | Plug and<br>play<br>connector<br>(Max.6 mm<br><sup>2</sup> ) | Plug and<br>play<br>connector<br>(Max.6 mm<br><sup>2</sup> ) | Plug and<br>play<br>connector<br>(Max.6 mm<br><sup>2</sup> ) |
| Environmental<br>Category        | 4K4H                                                         | ,<br>4K4H                                                    | ,<br>4K4H                                                    | ,<br>4K4H                                                    |

| Pollution Degree                                                                     | III                      | III                      | III                        | III                        |
|--------------------------------------------------------------------------------------|--------------------------|--------------------------|----------------------------|----------------------------|
| Overvoltage Category                                                                 | DC II / AC III           | DC II / AC III           | DC II / AC III             | DC II / AC III             |
| Protective Class                                                                     | Ι                        | Ι                        | Ι                          | Ι                          |
| The Decisive Voltage<br>Class (DVC)                                                  | PV: C<br>AC: C<br>Com: A | PV: C<br>AC: C<br>Com: A | PV: C<br>AC: C<br>Com: A   | PV: C<br>AC: C<br>Com: A   |
| Active Anti-islanding<br>Method                                                      | AFDPF+ AQDPF*4           | AFDPF+ AQDPF*4           | AFDPF+ AQDPF <sup>*4</sup> | AFDPF+ AQDPF <sup>*4</sup> |
| Country of<br>Üretim (Bu parametre<br>yalnızca Avustralya pazarı<br>için geçerlidir) | China                    | China                    | China                      | China                      |

\*1. For Malaysia GW4200-DNS-30 Nominal Output Power (W) and Nominal Output Apparent Power (VA) and Max. AC Active Power (W) and Max. AC Apparent Power (VA) is 4000

\*2. For Netherland Max. AC Active Power (W) and Max. AC Apparent Power (VA) GW3600-DNS-30 is 3600, GW4200-DNS-30 is 4200; Max. Output Current (A) and Nominal Output Current (A) GW3600-DNS-30 is 15.7, GW4200-DNS-30 is 18.3

\*3. For Australia Max. Operating Altitude (m) GW3000-DNS-30、 GW3600-DNS-30、 GW4200-DNS-30、 GW5000-DNS-30、 GW6000-DNS-30 is 3000

\*4. AFDPF: Active Frequency Drift with Positive Feedback, AQDPF: Active Q Drift with Positive Feedback

\*5:For Chile Max. AC Active Power (W) & Max.Output Apparent Power(VA) GW3000-DNS-30 is 3000, GW3600-DNS-30 is 3600, GW4200-DNS-30 is 4200, GW5000-DNS-30 is 5000, GW6000-DNS-30 is 6000

For Braizil Max. AC Active Power: GW3000-DNS-30 is 3000, GW3600-DNS-30 is 3600, GW4200-DNS-30 is 4200, GW5000-DNS-30 is 5000, GW6000-DNS-30 is 6000, Max. AC Apparent Power (VA): GW5000-DNS-30 is 5300, GW6000-DNS-30 is 6300

\*6:For Brazil Max. Input Power (W), GW3000-DNS-30 is 5400, GW3600-DNS-30 is 6480, GW4200-DNS-30 is 7560, GW5000-DNS-30 is 9000, GW6000-DNS-30 is 10800, GW5000-DNS-B30 is 9000, GW6000-DNS-B30 is 10800

\*7:For UK Max. Output Current(A) & Nominal Output Current(A) GW3600-DNS-30 is 16A

\*8:For UK Max. AC Active Power (W) & Max. AC Apparent Power (VA) GW3600-DNS-30 is 3600

\*9: When the input voltage ranges from 560 V to 600 V, the inverter will enter the standby state. When the input voltage returns to the MPPT operating voltage range of 40 V to 560 V, the inverter will resume normal operating state.

\*10: Please refer to the user manual for the MPPT Voltage Range at Nominal Power.

| Technical Data                                     | GW6000-DNS-30 | GW5000-DNS-B30 | GW6000-DNS-B30 | GW5000-DNS-EU30 |
|----------------------------------------------------|---------------|----------------|----------------|-----------------|
| Input                                              |               |                | 1              |                 |
| Max. Input Power<br>(W)*6                          | 9,000         | 7,500          | 9,000          | 7,500           |
| Max. Input Voltage (V) <sup>*9</sup>               | 600           | 600            | 600            | 600             |
| MPPT Operating<br>Voltage Range (V) <sup>*10</sup> | 40~560        | 40~560         | 40~560         | 40~560          |
| MPPT Voltage Range at<br>Nominal Power (V)         | 195~500       | /              | 195~500        | 1               |
| Start-up Voltage (V)                               | 50            | 50             | 50             | 50              |
| Nominal Input Voltage (V)                          | 360           | 360            | 360            | 360             |
| Max. Input Current per                             | 16            | 16             | 16             | 16              |

| May Short Circuit                                                                                                    | 22                                                    | 22                                                    | 22                                                    | 22                                                    |
|----------------------------------------------------------------------------------------------------|-------------------------------------------------------|-------------------------------------------------------|-------------------------------------------------------|-------------------------------------------------------|
| Current per MPPT (A)                                                                                                  | 23                                                    | 23                                                    | 23                                                    | 23                                                    |
| Max. Backfeed Current to<br>The Array (A)                                                                             | 0                                                     | 0                                                     | 0                                                     | 0                                                     |
| Number of MPP<br>Trackers                                                                                             | 2                                                     | 2                                                     | 2                                                     | 2                                                     |
| Number of Strings per<br>MPPT                                                                                         | 1                                                     | 1                                                     | 1                                                     | 1                                                     |
| Output                                                                                                    |                                                       |                                                       |                                                       |                                                       |
| Nominal Output<br>Power (W)                                                                                           | 6,000                                                 | 5,000                                                 | 6,000                                                 | 5,000                                                 |
| Nominal Output<br>Apparent Power (VA)                                                                                 | 6,000                                                 | 5,000                                                 | 6,000                                                 | 5,000                                                 |
| Max. AC Active Power (W) <sup>*2</sup>                                                                                | 6,600                                                 | 5,000                                                 | 6000                                                  | 5,000                                                 |
| Max. AC Apparent<br>Power (VA) <sup>*2</sup>                                                                          | 6,600                                                 | 5,300                                                 | 6300                                                  | 5,000                                                 |
| Nominal Power at 40<br>°C (W) (Bu parametre<br>yalnızca Brezilya pazarı için<br>geçerlidir)                           | 6,000                                                 | 5,000                                                 | 6,000                                                 | 5000                                                  |
| Max. Power at 40°C<br>(Including AC<br>Aşırı Yük) (W)(Bu<br>parametre yalnızca<br>Brezilya pazarı için<br>geçerlidir) | 6,000                                                 | 5000                                                  | 6000                                                  | 5000                                                  |
| Nominal Output<br>Voltage (V)                                                                                         | 220/230/240                                           | 220/230/240                                           | 220/230/240                                           | 220/230/240                                           |
| Output Voltage Range (V)                                                                                              | 196~311<br>(according to local<br>standard)           | 196~311<br>(according to local<br>standard)           | 196~311<br>(according to local<br>standard)           | 196~311<br>(according to local<br>standard)           |
| Nominal AC Grid<br>Frequency (Hz)                                                                                     | 50/60                                                 | 50/60                                                 | 50/60                                                 | 50/60                                                 |
| AC Grid Frequency<br>Range (Hz)                                                                                       | 45~55 / 55~65                                         | 45~55 / 55~65                                         | 45~55 / 55~65                                         | 45~55 / 55~65                                         |
| Max. Output Current (A)                                                                                               | 28.8                                                  | 24                                                    | 28.8                                                  | 22.8                                                  |
| Max. Output Fault<br>Current (Peak and<br>Duration) (A) (at 4ms)                                                      | 55.8                                                  | 44.5                                                  | 55.8                                                  | 44.5                                                  |
| Inrush Current (Peak and<br>Duration) (A) (at 10µs)                                                                   | 39                                                    | 39                                                    | 39                                                    | 39                                                    |
| Nominal Output<br>Current (A) <sup>*2</sup>                                                                           | 27.3                                                  | 22.8                                                  | 27.3                                                  | 22.8                                                  |
| Power Factor                                                                                                    | ~1 (Adjustable from<br>0.8 leading to 0.8<br>lagging) | ~1 (Adjustable from<br>0.8 leading to 0.8<br>lagging) | ~1 (Adjustable from<br>0.8 leading to 0.8<br>lagging) | ~1 (Adjustable from<br>0.8 leading to 0.8<br>lagging) |
| Max. Total Harmonic<br>Distortion                                                                                     | <3%                                                   | <3%                                                   | <3%                                                   | <3%                                                   |

| Maximum Output<br>Overcurrent<br>Protection (A) | 52                             | 42                | 52            | 42                             |
|-------------------------------------------------|--------------------------------|-------------------|---------------|--------------------------------|
| Efficiency                                      |                                |                   |               |                                |
| Max. Efficiency                                 | 97.9%                          | 97.9%             | 97.9%         | 97.9%                          |
| European Efficiency                             | 97.4%                          | 97.3%             | 97.4%         | 97.3%                          |
| CEC Efficiency                                  | 97.4%                          | 97.3%             | 97.4%         | 97.3%                          |
| Protection                                      |                                |                   | 1             |                                |
| PV String Current<br>Monitoring                 | Integrated                     | Integrated        | Integrated    | Integrated                     |
| PV Insulation<br>Resistance Detection           | Integrated                     | Integrated        | Integrated    | Integrated                     |
| Residual Current<br>Monitoring                  | Integrated                     | Integrated        | Integrated    | Integrated                     |
| PV Reverse Polarity<br>Protection               | Integrated                     | Integrated        | Integrated    | Integrated                     |
| Anti-islanding<br>Protection                    | Integrated                     | Integrated        | Integrated    | Integrated                     |
| AC Overcurrent<br>Protection                    | Integrated                     | Integrated        | Integrated    | Integrated                     |
| AC Short Circuit<br>Protection                  | Integrated                     | Integrated        | Integrated    | Integrated                     |
| AC Overvoltage<br>Protection                    | Integrated                     | Integrated        | Integrated    | Integrated                     |
| DC Switch                                       | Integrated                     | Integrated        | Integrated    | Integrated                     |
| DC Surge Protection                             | Type III<br>(Type II Optional) | Type Type III     | Type Type III | Type III<br>(Type II Optional) |
| AC Surge Protection                             | Type III<br>(Type II Optional) | Type III          | Type III      | Type III<br>(Type II Optional) |
| AFCI                                            | Optional                       | Optional          | Optional      | Optional                       |
| Emergency Power Off                             | Optional                       | /                 | /             | Optional                       |
| Remote Shutdown                                 | Optional                       | Optional          | Optional      | Optional                       |
| Power Supply at Night                           | Optional                       | Optional          | Optional      | Optional                       |
| General Data                                    |                                |                   | 1             | 1                              |
| Operating                                       |                                |                   |               | 25                             |
| Relative Humidity                               | -25~+60                        | -25~+60<br>0~100% | -25~+60       | -25~+60<br>0~100%              |
| Max. Operating<br>Altitude (m) <sup>*3</sup>    | 4000                           | 4000              | 4000          | 4000                           |

| Cooling Method                                                                       | Natural<br>Convection               | Natural<br>Convection               | Natural<br>Convection               | Natural<br>Convection               |
|--------------------------------------------------------------------------------------|-------------------------------------|-------------------------------------|-------------------------------------|-------------------------------------|
| User Interface                                                                       | LED, LCD<br>(Optional),<br>WLAN+APP | LED, LCD<br>(Optional),<br>WLAN+APP | LED, LCD<br>(Optional),<br>WLAN+APP | LED, LCD<br>(Optional),WL<br>AN+APP |
| Communication                                                                        | WiFi,RS485<br>or LAN or<br>4G       | WiFi,RS485<br>or LAN or<br>4G       | WiFi,RS485<br>or LAN or<br>4G       | WiFi,RS485 or LAN or<br>4G          |
| Communication<br>Protocols                                                           | Modbus RTU,<br>Modbus TCP           | Modbus RTU,<br>Modbus TCP           | Modbus RTU,<br>Modbus TCP           | Modbus RTU,<br>Modbus TCP           |
| Weight (kg)                                                                          | 13.4                                | 12.8                                | 13.4                                | 12.8                                |
| Dimension (W×H×D mm)                                                                 | 350×410× 143                        | 350×410× 143                        | 350×410× 143                        | 350×410× 143                        |
| Noise Emission (dB)                                                                  | < 25                                | < 25                                | < 25                                | < 25                                |
| Тороlоду                                                                             | Non-isolated                        | Non-isolated                        | Non-isolated                        | Non-isolated                        |
| Self-consumption at<br>Night (W)                                                     | < 1                                 | < 1                                 | < 1                                 | < 1                                 |
| Ingress Protection<br>Rating                                                         | IP66                                | IP66                                | IP66                                | IP66                                |
| Anti-corrosion Class                                                                 | C4                                  | C4                                  | C4                                  | C4                                  |
| DC Connector                                                                         | MC4<br>(4~6mm²)                     | MC4<br>(4~6mm²)                     | MC4<br>(4~6mm²)                     | MC4<br>(4~6mm²)                     |
|                                                                                      | Plug and<br>play<br>connector       | Plug and<br>play<br>connector       | Plug and<br>play<br>connector       | Plug and play<br>connector          |
| AC Connector                                                                         | (Max.6 mm <sup>2</sup> )            | (Max.6 mm <sup>2</sup> )            | (Max.6 mm <sup>2</sup> )            | (Max.6 mm <sup>2</sup> )            |
| Environmental<br>Category                                                            | 4K4H                                | 4K4H                                | 4K4H                                | 4K4H                                |
| Pollution Degree                                                                     | III                                 | III                                 | III                                 | III                                 |
| Overvoltage Category                                                                 | DC II / AC III                      | DC II / AC III                      | DC II / AC III                      | DC II / AC III                      |
| Protective Class                                                                     | I                                   | Ι                                   | Ι                                   | I                                   |
| The Decisive Voltage<br>Class (DVC)                                                  | PV: C<br>AC: C<br>Com: A            | PV: C<br>AC: C<br>Com: A            | PV: C<br>AC: C<br>Com: A            | PV: C<br>AC: C<br>Com: A            |
| Active Anti-islanding<br>Method                                                      | AFDPF+ AQDPF*4                      | AFDPF+ AQDPF <sup>*4</sup>          | AFDPF+ AQDPF*4                      | AFDPF+ AQDPF*4                      |
| Country of<br>Üretim (Bu parametre<br>yalnızca Avustralya pazarı<br>için geçerlidir) | China                               | China                               | China                               | China                               |

\*1. For Malaysia GW4200-DNS-30 Nominal Output Power (W) and Nominal Output Apparent Power (VA) and Max. AC Active Power (W) and Max. AC Apparent Power (VA) is 4000

\*2. For Netherland Max. AC Active Power (W) and Max. AC Apparent Power (VA) GW3600-DNS-30 is 3600, GW4200-DNS-30 is 4200; Max. Output Current (A) and Nominal Output Current (A) GW3600-DNS-30 is 15.7, GW4200-DNS-30 is 18.3

\*3. For Australia Max. Operating Altitude (m) GW3000-DNS-30、 GW3600-DNS-30、 GW4200-DNS-30、 GW5000-DNS-30、 GW6000-DNS-30 is 3000

\*4. AFDPF: Active Frequency Drift with Positive Feedback, AQDPF: Active Q Drift with Positive Feedback

\*5:For Chile Max. AC Active Power (W) & Max.Output Apparent Power(VA) GW3000-DNS-30 is 3000, GW3600-DNS-30 is 3600, GW4200-DNS-30 is 4200, GW5000-DNS-30 is 5000, GW6000-DNS-30 is 6000

For Braizil Max. AC Active Power: GW3000-DNS-30 is 3000, GW3600-DNS-30 is 3600, GW4200-DNS-30 is 4200, GW5000-DNS-30 is 5000, GW6000-DNS-30 is 6000, Max. AC Apparent Power (VA): GW5000-DNS-30 is 5300, GW6000-DNS-30 is 6300

\*6:For Brazil Max. Input Power (W), GW3000-DNS-30 is 5400, GW3600-DNS-30 is 6480, GW4200-DNS-30 is 7560, GW5000-DNS-30 is 9000, GW6000-DNS-30 is 10800, GW5000-DNS-B30 is 9000, GW6000-DNS-B30 is 10800

\*7:For UK Max. Output Current(A) & Nominal Output Current(A) GW3600-DNS-30 is 16A

\*8:For UK Max. AC Active Power (W) & Max. AC Apparent Power (VA) GW3600-DNS-30 is 3600

\*9: When the input voltage ranges from 560 V to 600 V, the inverter will enter the standby state. When the input voltage returns to the MPPT operating voltage range of 40 V to 560 V, the inverter will resume normal operating state.

\*10: Please refer to the user manual for the MPPT Voltage Range at Nominal Power.

# 11 Ek

### 11.1 Terim Açıklaması

#### Aşırı gerilim kategorisi tanımı

**Aşırı gerilim kategorisi I:** Ani aşırı gerilimleri oldukça düşük seviyelere sınırlayan önlemlerle donatılmış devrelere bağlanan ekipman.

**Aşırı gerilim kategorisi II:** Sabit dağıtım tesisatı ile beslenen tüketim cihazları. Bu kategorideki cihazlar, ev aletleri, taşınabilir aletler ve diğer ev tipi ve benzeri yükler gibi ekipmanları içerir. Bu tür cihazların güvenilirliği ve uygunluğu için özel gereksinimler varsa, gerilim kategorisi III kullanılır.

**Aşırı gerilim kategorisi III:** Sabit dağıtım tesisatlarındaki ekipmanlar, ekipmanın güvenilirliği ve uygunluğu özel gereksinimlere uygun olmalıdır. Sabit dağıtım tesisatlarındaki anahtarlama cihazlarını ve sabit dağıtım tesisatlarına kalıcı olarak bağlanan endüstriyel ekipmanları içerir.

Aşırı gerilim kategorisi IV: Dağıtım sistemlerinin güç kaynağında kullanılan üst seviye ekipmanlar,

ölçüm cihazları ve ön devre aşırı akım koruma ekipmanları dahil.

| Çevresel<br>parametrel<br>er | Seviye     |              |             |
|------------------------------|------------|--------------|-------------|
|                              | 3КЗ        | 4K2          | 4K4H        |
| sıcaklık<br>aralığı          | 0~+40°C    | -33~+40°C    | -33~+40°C   |
| Nem aralığı                  | 5% ila %85 | 15% ila 100% | 4% ila %100 |

#### Nemli yer kategorisi tanımı

#### Çevre sınıfı tanımı:

**Açık hava tipi invertör:** -25 ila +60°C çevre hava sıcaklığı aralığında çalışabilir, kirlilik seviyesi 3 ortamlara uygundur;

**İç mekan Tip II invertör:** -25 ila +40°C çevre hava sıcaklığı aralığında çalışır, kirlilik seviyesi 3 ortamlar için uygundur;

**İç mekan Tip I invertör:** Çevre hava sıcaklık aralığı 0 ila +40°C, kirlilik seviyesi 2 ortamlar için uygundur;

#### Kirlilik derecesi sınıfı tanımı

Kirlilik seviyesi 1: Kirletici yok veya sadece kuru, iletken olmayan kirlilik;

**Kirlilik seviyesi 2:** Genellikle sadece iletken olmayan kirlilik mevcuttur, ancak yoğuşma nedeniyle oluşabilecek geçici iletken kirliliğin dikkate alınması gerekir;

**Kirlilik seviyesi 3:** İletken kirlilik veya yoğuşma nedeniyle iletken olmayan kirliliğin iletken hale gelmesi;

Kirlilik seviyesi 4: Sürekli iletken kirlilik, örneğin iletken toz veya yağmur/kar nedeniyle oluşan kirlilik.

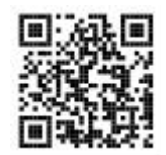

**Official Website** 

GoodWe Technologies Co., Ltd. No. 90 Zijin Rd., New District, Suzhou, 215011, China www.goodwe.com Service@goodwe.com

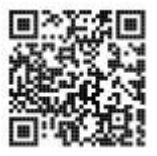

Local Contacts